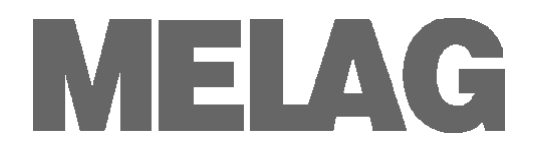

# **Technisches Handbuch** Reinigungs- und Desinfektionsgerät MELAtherm<sup>®</sup>10

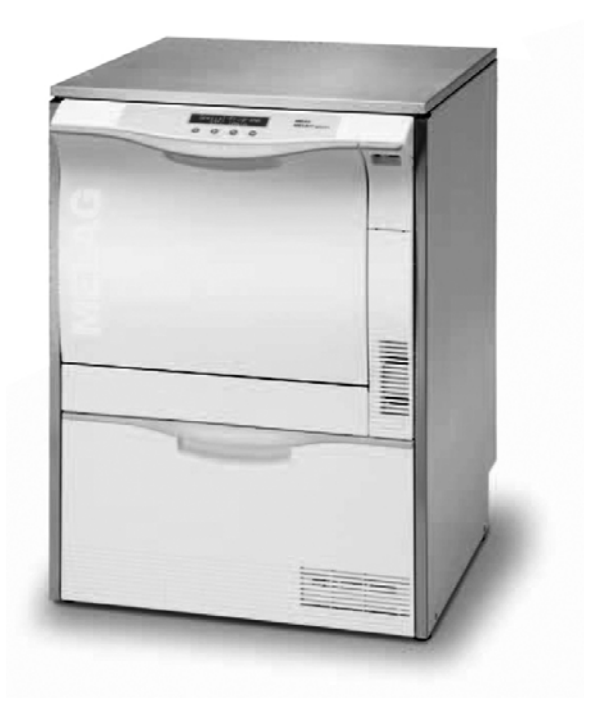

Für Anwender und Service

Bitte lesen Sie das beiliegende Benutzerhandbuch, bevor Sie den MELA*therm*<sup>®</sup>10 in Betrieb nehmen. Die Anweisung enthält wichtige Sicherheitshinweise. Bewahren Sie dieses Technische Handbuch mit dem Benutzerhandbuch sorgfältig in der Nähe Ihres Reinigungs- und Desinfektionsgerätes auf. Sie sind Teil des Produktes.

# Vorwort

Dieses Handbuch wurde für das Reinigungs- und Desinfektionsgerät MELAtherm<sup>®</sup>10 erstellt.

Mit dem MELA*therm*<sup>®</sup>10 erhalten Sie außerdem ein Benutzerhandbuch. Dieses enthält wichtige Sicherheitshinweise und Informationen, welche Sie für die Bedienung des MELA*therm*<sup>®</sup>10 benötigen. Lesen Sie diese Anweisung der Reihenfolge nach vollständig durch, bevor Sie den MELA*therm*<sup>®</sup>10 in Betrieb nehmen.

Das Technische Handbuch wendet sich an Servicepersonal und Personal.

## Technisches Handbuch MELAtherm®10

MELAG Medizintechnik Berlin

Gültig für MELA*therm*<sup>®</sup>10 ab Software Version v1.2x

1. Auflage September 2009

Verantwortlich für den Inhalt: Technisches Büro

MELAG Medizintechnik Geneststraße 6-10 10829 Berlin Deutschland

E-Mail: info@melag.de www.melag.de

© 2010-2011 MELAG Berlin

Dokument: TH\_D\_10DT\_v3.doc/Revision: 3 - 10/2549

Technische Änderungen vorbehalten

# MELAG

# INHALTSVERZEICHNIS

|        | Vorwort                                                                                                    | 11                                     |
|--------|----------------------------------------------------------------------------------------------------|----------------------------------------|
| Aufste | ellung und Installation                                                                                                    | 4                                      |
|        | Entnahme aus der Verpackung<br>Platzbedarf<br>Aufstellvarianten<br>Aufstellfläche                                                                                                    | 4<br>5<br>7<br>8<br>8<br>8<br>10<br>11 |
| Erste  | Inbetriebnahme                                                                                                    | 12                                     |
| SETU   | P-MENÜ Menüstruktur                                                                                                    | 14                                     |
| MELA   | <i>therm<sup>®</sup>10 in ein Netzwerk einbinden</i>                                                                                                    | 15                                     |
|        | IP-Adresse ändern<br>Verbindung über TCP oder FTP wählen                                                                                                    | 15<br>16                               |
| VRP -  | Verfahrensrelevante Parameter                                                                                                    | 17                                     |
|        | Universal-Programm<br>Schnell-Programm<br>Intensiv-Programm<br>Ophthalmo-Programm<br>Abspülen                                                                                                    | 17<br>18<br>19<br>20<br>21             |
| Elektr | omagnetische Verträglichkeit                                                                                                    | 22                                     |
|        | Elektromagnetische Umgebung<br>Empfohlene Schutzabstände                                                                                                    | 22<br>23                               |
| Kurza  | nleitungen                                                                                                    | 24                                     |
|        | Edelstahlabdeckplatte demontieren                                                                                                    | 24                                     |
| Häufig | g gestellte Fragen (FAQ) zur Software                                                                                                    | 25                                     |
|        | <ul> <li>Wie kann ich eine CF-Card am MELA<i>therm</i><sup>®</sup>10 selbst formatieren?</li> <li>Wie wird am PC eine CF-Card so formatiert, dass sie vom MELA<i>therm</i><sup>®</sup>10 erkannt wird?</li> <li>Wo finde ich die ausgegebenen Protokolle?</li> <li>Wie kann ich ein Protokoll öffnen und drucken? (MELA<i>view</i>)</li> <li>Wie wird der Protokolldrucker MELA<i>print</i><sup>®</sup>42 direkt an den MELA<i>therm</i><sup>®</sup>10 angeschlossen?</li> <li>Wie melde ich den MELA<i>therm</i><sup>®</sup>10 als Benutzer im MELAG FTP-Server an?</li> <li>Wie kann ich die Version der Software überprüfen?</li> </ul> | 25<br>25<br>25<br>27<br>28<br>28<br>31 |

# **Aufstellung und Installation**

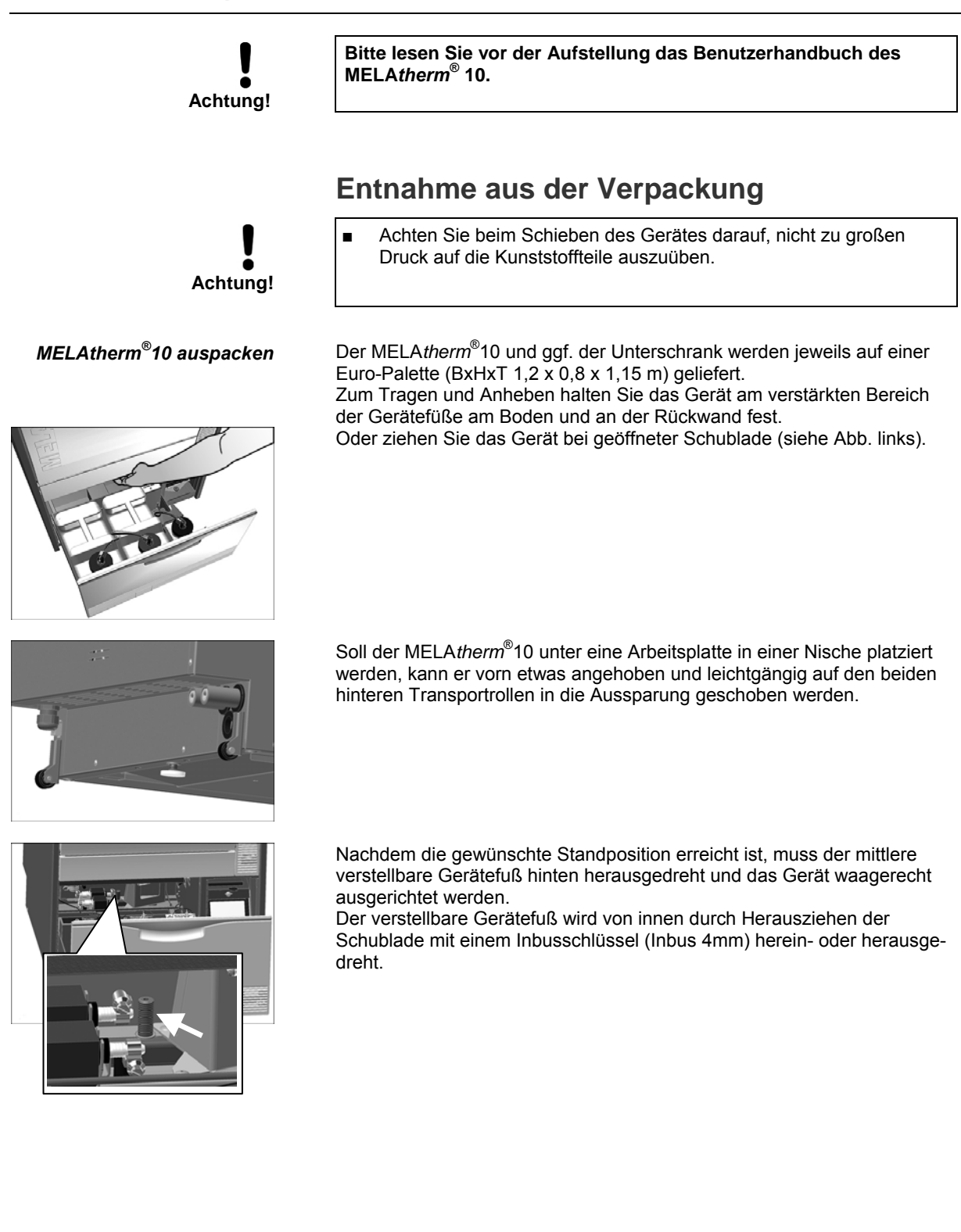

# MELAG

## Platzbedarf

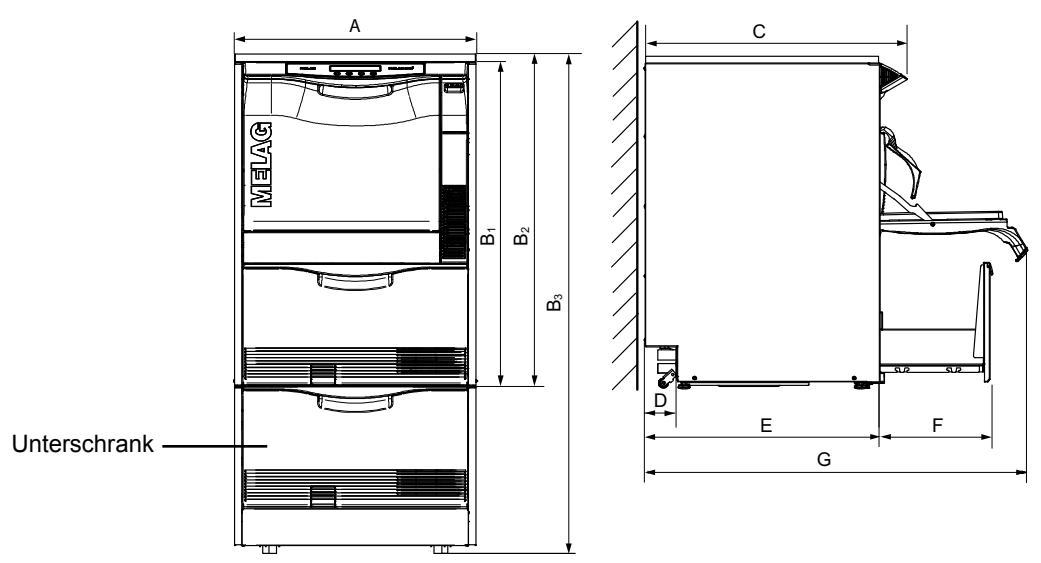

|                         |   | Unterbaugerät* | Freistehend  | Schrankgerät |
|-------------------------|---|----------------|--------------|--------------|
| Breite                  | А | 59,8 cm        | 59,8 cm      | 59,8 cm      |
| Höhe                    | В | B1 = 81,8 cm   | B2 = 83,6 cm | B3 = 124 cm  |
| Tiefe<br>(mit Display)  | С | 67,8 cm        | 67,8 cm      | 67,8 cm      |
|                         | D | 8,2 cm         | 8,2 cm       | 8,2 cm       |
| Tiefe (ohne<br>Display) | E | 59,1 cm        | 59,1 cm      | 59,1 cm      |
|                         | F | 28,5 cm        | 28,5 cm      | 28,5 cm      |
|                         | G | 96 cm          | 96 cm        | 96 cm        |

\*ohne Edelstahlabdeckplatte

## Aufstellvarianten

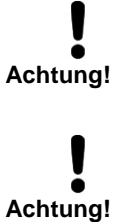

Bei allen Aufstellvarianten dürfen sich keine Installationen im Bereich der Rückwand befinden.
 Achten Sie beim Aufstellen bzw. Einbauen des MELA*therm*<sup>®</sup>10 darauf, dass angrenzende Unterbauschränke oder anderes Mobiliar

- kondenswasserbeständig sind. Bei Nichtbeachtung kann austretender Wasserdampf zu
  - Schäden am Mobiliar führen.

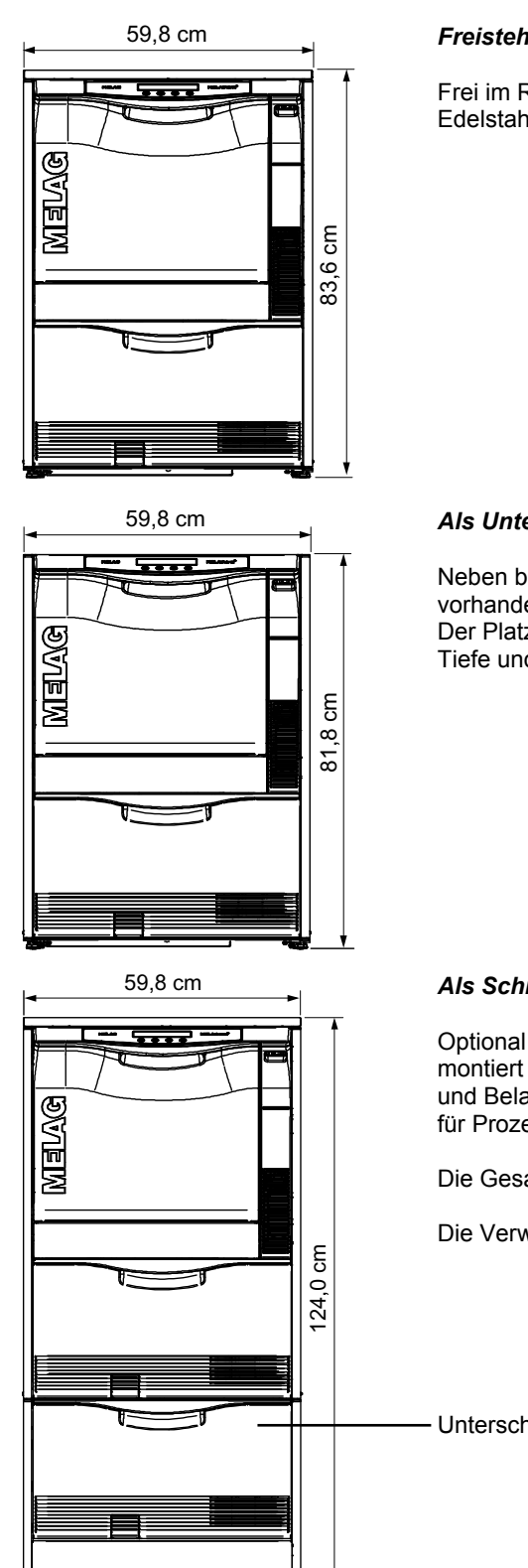

#### Freistehend

Frei im Raum stehend unter Verwendung der optional mitgelieferten Edelstahlabdeckplatte.

#### Als Unterbaugerät

Neben bereits vorhandene Unterbauschränke in Ihrer Praxis unter eine vorhandene Arbeitsplatte.

Der Platzbedarf beträgt dann mindestens 60 cm in der Breite, 60 cm in der Tiefe und 82 cm in der Höhe.

#### Als Schrankgerät mit zusätzlichem Unterschrank

Optional ist ein Unterschrank erhältlich, auf den der MELAtherm<sup>®</sup>10 montiert werden kann. So ist eine besonders ergonomische Bedienung und Beladung des Gerätes möglich. Außerdem kann er als Stauraum z.B. für Prozessmedien genutzt werden.

Die Gesamthöhe des Gerätes mit Unterschrank beträgt dann 1,24 m.

Die Verwendung der Edelstahlabdeckplatte ist auch hier möglich.

Unterschrank

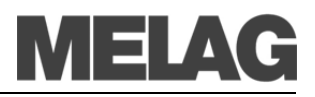

### MELAtherm<sup>®</sup>10 auf einem Unterschrank montieren

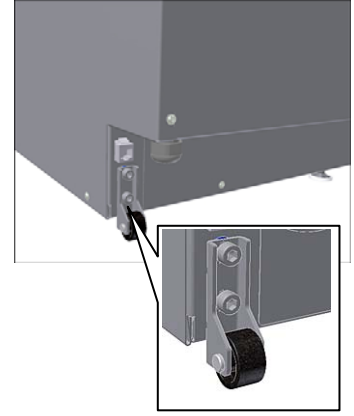

Um den MELA*therm*<sup>®</sup>10 auf einem Unterschrank zu montieren, gehen Sie wie folgt vor:

- 1. Die beiden hinteren Transportrollen inklusive Schiene abschrauben (Inbus 6 mm).
- 2. Die Gerätefüße mit einem Maulschlüssel (SW24) herausdrehen und entfernen.
- Die vier Bolzen mit jeweils einer 1 mm und 3 mm dicken Unterlegscheibe auf allen Ecken des Unterschranks montieren und den MELA*therm*<sup>®</sup>10 auf den Unterschrank stellen.

#### HINWEIS!

Sollte der Spalt zwischen der Oberkante des Unterschranks und der unteren Blende des MELA*therm*<sup>®</sup>10 zu groß sein, kann die 1 mm dicke Unterlegscheibe weggelassen werden.

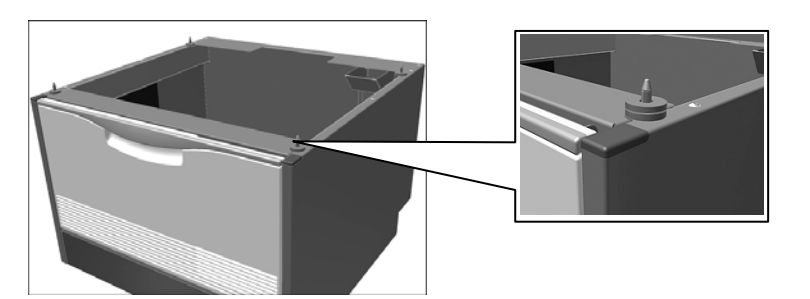

### MELAtherm<sup>®</sup>10 mit Unterschrank an einen anderen Ort verschieben

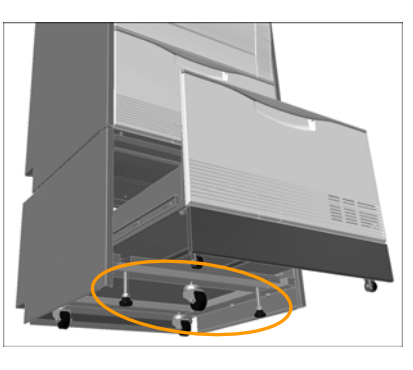

Am Unterschrank befinden sich drei Transportrollen.

Für den Transport müssen die dritte Transportrolle vorn etwas herausgedreht und die vorderen Füße des Unterschranks hineingedreht werden.

Nach dem Transport müssen die dritte Transportrolle wieder hineingedreht und die beiden Füße des Unterschranks herausgedreht werden.

Wie Sie die Gerätefüße hinein- und herausdrehen, lesen Sie auf Seite 7, Ausrichten des Gerätes mit Unterschrank.

Für Wasseraufbereitungsanlage Gegebenenfalls wird Platz für eine Wasseraufbereitungsanlage zum Anschluss an den VE-Wasseranschluss des MELA*therm*<sup>®</sup>10 benötigt. Vorzugsweise kann diese in einen angrenzenden Unterbauschrank gestellt werden, wenn der MELA*therm*<sup>®</sup>10 als Einbaugerät aufgestellt wird. Der Platzbedarf für die MELA*dem*<sup>®</sup>53 entspricht Ø24 x 57 cm (DxH) zuzüglich etwas Platz oberhalb der MELA*dem*<sup>®</sup>53 für einen freien Zugang zu den Schlauchanschlüssen.

# Aufstellfläche

Stellen Sie den MELA*therm*<sup>®</sup>10 auf eine ebene und waagerechte Fläche. Es können Bodenunebenheiten von max. 10 mm ausgeglichen werden.

Richten Sie den MELA*therm*<sup>®</sup>10 waagerecht aus, indem Sie die vorderen Gerätefüße mit einem Maulschlüssel (SW24) heraus- oder hineindrehen und die Mutter anschliaeßend mit einem Maulschlüssel (SW13) festziehen sowie den mittleren Gerätefuß hinten von innen mit einem Inbusschlüssel (4 mm) verstellen (siehe S. 4).

Wird der MELA*therm*<sup>®</sup>10 mit Unterschrank aufgestellt, kann das Schrankgerät wie folgt bewegt und ausgerichtet werden:

Eben und waagerecht

Ausrichten des Gerätes

Ausrichten des Gerätes mit Unterschrank

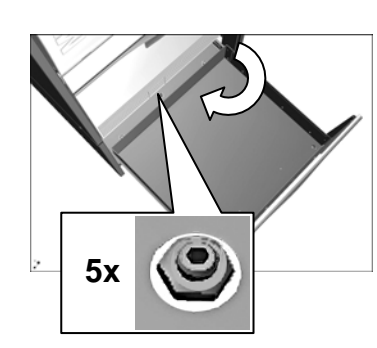

#### Ausrichten der Stützrollen an der Schublade des Unterschranks

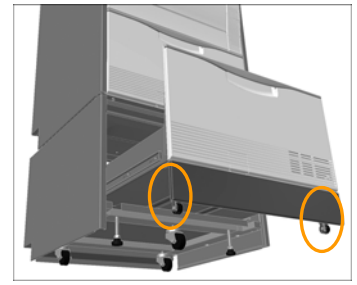

Tragfähigkeit

- Die Schublade des Unterschranks bis zum Anschlag herausziehen, um einen freien Zugang zu den Inbusschrauben der Rollen und der beiden Füße des Unterschranks zu haben (siehe Abb. links).
- Die dritte vordere Rolle etwas herausdrehen und die beiden vorderen Füße des Unterschranks hineindrehen.

Jetzt kann das Schrankgerät an seine endgültige Position geschoben werden.

- Danach die beiden Füße des Unterschranks wieder herausdrehen und die mittlere Rolle hineindrehen (Inbus 5 mm).
- Die hinteren Rollen werden ebenfalls durch Hinein- bzw. Herausdrehen ausgerichtet.
- Abschließend die Position der Inbusschrauben durch Kontern der Muttern fixieren.

Um die Stützrollen der Schublade auszurichten, gehen Sie wie folgt vor:

- Die Schublade des Unterschranks bis zum Anschlag herausziehen.
- Die Einlegematte herausnehmen.
- Die Abdeckkappen der beiden Inbusschrauben im Boden der Schublade herausnehmen.
- Die Stützrollen nach Bedarf in der Höhe durch Hinein- bzw. Herausdrehen der Inbusschrauben (Inbus 5 mm) verstellen.

Der MELA*therm*<sup>®</sup>10 wiegt ohne Edelstahlabdeckplatte 79 kg\* (mit Abdeckplatte 85 kg). Der MELA*therm*<sup>®</sup>10 mit Unterschrank wiegt 106 kg\*, wobei im Unterschrank zusätzlich bis zu 6 Kanister á 5 Liter gelagert werden können.

\*alle Gewichte ohne gefüllte Kanister und ohne Beladung

# Netzanschluss

| Elektrischer Anschluss                         | 3N AC 400V, 50Hz, 3x16A 9,3 kW                                                                                                    |
|------------------------------------------------|----------------------------------------------------------------------------------------------------|
| Hauptschalter (allpolig)                       | Bauseitig ist ein Hauptschalter (allpolig) zu installieren. Dieser muss als<br>Trennvorrichtung für den MELA <i>therm</i> <sup>®</sup> 10 gekennzeichnet und für den<br>Betreiber leicht zugänglich sein.                                                                                                    |
| <b>DIN VDE 0100</b>                            | Die Elektroanlage muss nach DIN VDE 0100 ausgeführt sein.                                                                                                    |
| Netzsteckdose                                  | Es ist eine CEE-Steckdose mit 400 V/16 A-Absicherung zu installieren, ein zusätzlicher FI-Schalter 30mA wird empfohlen.                                                                                                    |
|                                                | Die Netzleitung hat eine Länge von 2 m.                                                                                                    |
| Protokoll-Drucker<br>MELAprint <sup>®</sup> 42 | Wenn Sie einen Protokolldrucker an den MELA <i>therm</i> <sup>®</sup> 10 anschließen möchten, benötigen Sie für dessen Netzteil eine weitere Steckdose.                                                                                                    |
|                                                | Anschluss – Kaltwasser (KW)                                                                                                    |
| Voraussotzungon                                | Der Kaltwasseranschluss erfolgt direkt an den Hauswasseranschluss;<br>dieser sollte mindestens Trinkwasserqualität aufweisen.<br>Der Kaltwasser-Zulaufschlauch des MELA <i>therm</i> ®10 ist 1,80 m lang und<br>wird an das Absperrventil (Eckventil) für Kaltwasser angeschlossen.<br><b>Bitte unbedingt die örtlichen Bestimmungen berücksichtigen!</b><br>Da MELA <i>therm</i> ®10 bereits intern gemäß EN 1717 gegen Rückfluss ins<br>Trinkwassernetz abgesichert ist, wird kein zusätzlicher Rückflussverhin-<br>derer benötigt. |
| voraussetzungen                                | <ul> <li>Fur den Wasserzulaut ist ein Kaltwasseranschluss 3/4" erforderlich.</li> <li>Das Schmutzsieh im Aqua-Stop Ventil des Kaltwasser-</li> </ul>                                                                                                    |
|                                                |                                                                                                    |

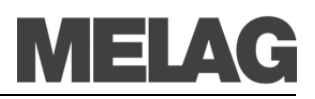

Zulaufschlauches darf nicht entfernt werden. für Kalt- und VE-Wasser 150 kPa (1,5 bar)

Mindestfließdruck

Empfohlener Fließdruck

Maximaler Wasserdruck (statisch)

- für Kalt- und VE-Wasser 250 kPa (2,5 bar)
- 1000 kPa (10 bar)

•

# Anschluss – VE-Wasser (VE)

Der Zulaufschlauch des VE-Wassers hat eine Standardlänge von 1,60 m. Für den Anschluss an das VE-Wasser ist ebenfalls ein 3/4"-Anschluss erforderlich.

Wird die Wasseraufbereitungsanlage MELA*dem*<sup>®</sup>53 installiert, muss diese durch eine Sicherungskombination mit Rückflussverhinderer und Rohrbelüfter gemäß EN1717 abgesichert werden.

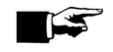

#### HINWEIS! -

Bei einer zentralen Vollentsalzungsanlage beträgt der maximal zulässige Leitwert 5  $\mu$ S.

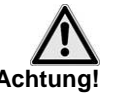

Vorzugsweise separater

Abwasserschlauch

Wandabfluss

Der Kaltwasser- und der VE-Wasser - Zulaufschlauch dürfen nicht gekürzt oder beschädigt werden.

## Anschluss ans Abwasser

Für den Wasserablauf wird ein separater Wandabfluss, Nennweite DN21 empfohlen. Wenn dies nicht möglich ist, kann der Ablaufschlauch auch an einen vorhandenen Spülenabfluss angeschlossen werden. Bei Anschluss an einen Spülenabfluss kann für einen geräuscharmen Wasserablauf bei MELAG ein spezieller Doppelkammer-Sifon (Art.-Nr. 26635) bestellt werden, der anstelle des vorhandenen Spülensifons angeschlossen wird. Zum Anschluss des MELA*therm*<sup>®</sup>10 an das Abwasser liefert MELAG einen

Abwasserschlauch mit einer Länge von 1,80 Metern mit. Der Abwasserschlauch darf nicht gekürzt und maximal auf 4 m verlängert werden. Der Abwasseranschluss muss bauseitig in einer Höhe zwischen 0,4 m und 1 m Höhe – gemessen ab Unterkante des Gerätes – liegen. Wenn der Abwasseranschluss unter 40 cm liegt, muss der Abwasserschlauch in einem Bogen auf mindestens 40 cm Höhe verlegt werden. Wird der MELA*therm*<sup>®</sup>10 mit Unterschrank aufgestellt, muss der Abwasserschlauch in einer Höhe von mindestens 75 cm verlegt werden.

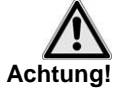

Die vorgegebenen Installationsangaben sind unbedingt einzuhalten, andernfalls können Störungen im Betrieb des MELA*therm*<sup>®</sup>10 auftreten.

# MELAG

# Installationsbeispiele

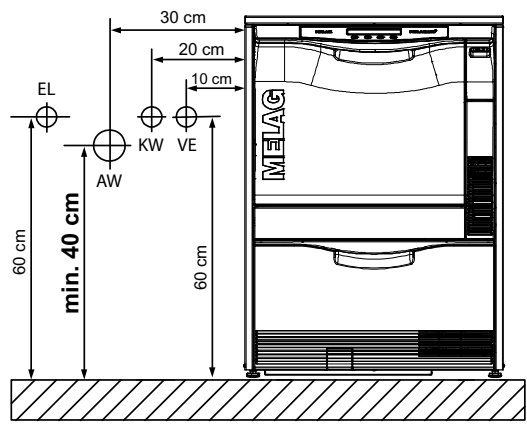

<sup>1</sup>a) Installation, wenn Höhe des Abwasseranschlusses zwischen 40 - 100 cm

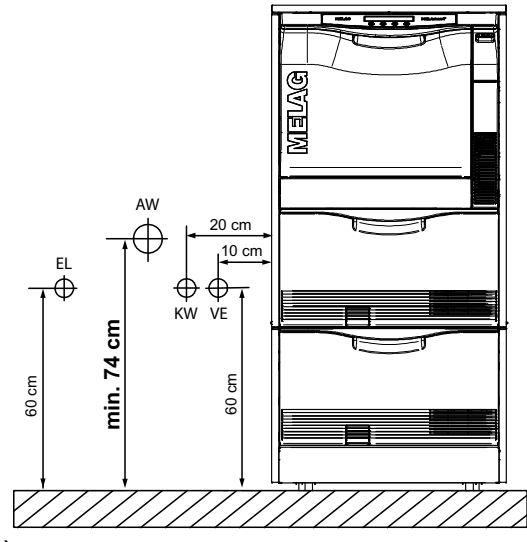

2a) Installation, wenn Höhe des Abwasseranschlusses zwischen 75 - 135 cm

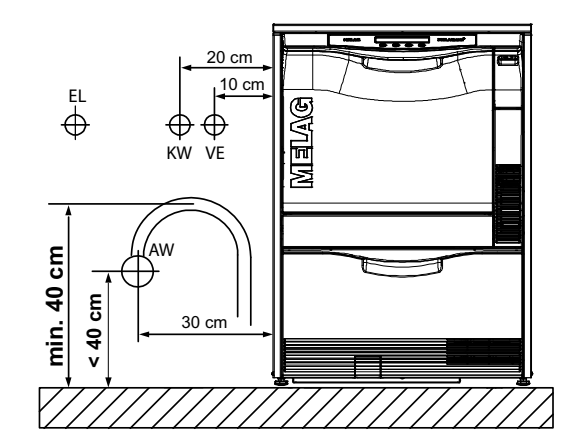

**1b)** Installation wie 1a, jedoch Schlauchverlegung im Bogen, wenn Höhe des Abwasseranschlusses (AW) < 40 cm.

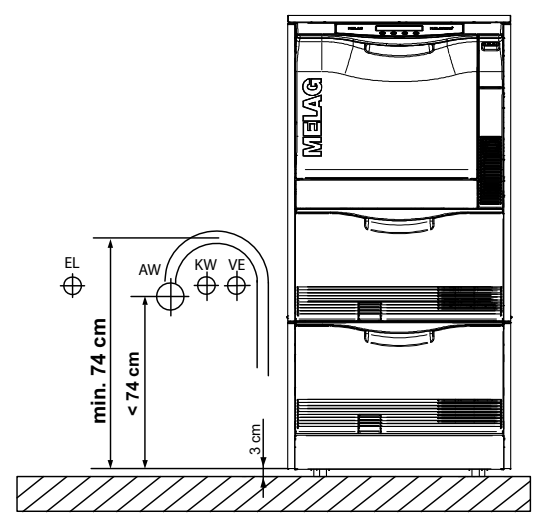

2b) Installation wie 2a, jedoch Schlauchverlegung im Bogen, wenn Höhe des Abwasseranschlusses (AW) < 75 cm.</p>

# **Erste Inbetriebnahme**

|                                                          | Nach der Installation des MELA <i>therm</i> <sup>®</sup> 10 sind gemäß Installations- und Aufstellungsprotokoll die nachfolgend beschriebenen Arbeiten durchzu-<br>führen.                                                                                                    |                                                         |  |  |  |  |
|----------------------------------------------------------|----------------------------------------------------------------------------------------------------|---------------------------------------------------------|--|--|--|--|
| Benötigtes Zubehör                                       | 1 Waage (d=0,1g), 1 Messzylinder mit einer Skala bis 250 ml (+/<br>1 Umfüllhahn (MELAG ArtNr. 70100)                                                                                                    | - 2 ml),                                                |  |  |  |  |
|                                                          |                                                                                                    |                                                         |  |  |  |  |
| Datum und Uhrzeit einstellen                             | <ul> <li>Das Datum und die Uhrzeit im SETUP-MENÜ einstellen.</li> </ul>                                                                                                    |                                                         |  |  |  |  |
| Protokollierung                                          | <ul> <li>Die f ür die Aufzeichnung und Ablage der Protokolle erforder<br/>Einstellungen in der Protokoll-Automatik (SETUP-MENÜ) von</li> </ul>                                                                                                    | lichen<br>ornehmen.                                     |  |  |  |  |
| Regeneriersalz einfüllen                                 | <ul> <li>0,5 I Wasser und 1 kg Regeneriersalz in den Salzbehälter ei</li> </ul>                                                                                                    | infüllen.                                               |  |  |  |  |
| Wasserhärte ermitteln                                    | <ul> <li>Mittels Titrationstest (z.B. Fa. Calidur, MELAG ArtNr. 71000) die<br/>örtliche Wasserhärte ermitteln. Um einen genauen Wert zu erhalten,<br/>das Wasser vor dem Titrationstest etwas laufen lassen.</li> </ul>                                                                                                    |                                                         |  |  |  |  |
|                                                          | <ul> <li>Die ermittelte Wasserhärte im sетир-мелü → 07 wasser:<br/>Gerät in °dH einstellen.</li> </ul>                                                                                                    | härte am                                                |  |  |  |  |
| Programm Regenerieren                                    | <ul> <li>Das Programm "Regenerieren" starten.</li> </ul>                                                                                                    |                                                         |  |  |  |  |
| Prozessmedien einfüllen                                  | <ul> <li>Je einen 5 Liter Kanister Reiniger und Neutralisator in die So<br/>des MELA<i>therm</i><sup>®</sup>10 stellen und mit entsprechendem Deckel<br/>Reiniger, rot = Neutralisator) mit Sauglanze verschließen.</li> </ul>                                                                                                    | chublade<br>i (blau =                                   |  |  |  |  |
|                                                          | <ul> <li>Klarspüler in den 1 Liter Behälter umfüllen und mit schwarze<br/>mit Sauglanze verschließen.</li> </ul>                                                                                                    | m Deckel                                                |  |  |  |  |
| Dosierschläuche entlüften                                | <ul> <li>Vor dem ersten Betrieb das Programm "Entlüften" starten.</li> </ul>                                                                                                    |                                                         |  |  |  |  |
| Dosiergenauigkeit prüfen                                 | Anhand des folgenden Fallbeispiels wird das Vorgehen zur Ermi                                                                                                    | ttlung der                                              |  |  |  |  |
| A) Dichte für jedes Prozess-<br>medium ermitteln         | <ul> <li>Dosiergenauigkeit beschrieben:</li> <li>Um in einem späteren Schritt die verbrauchte Grammzahl der Prozessmedien in Milliliter umrechnen zu können, muss zuerst die Dichte der einzelnen Prozessmedien ermittelt werden.</li> <li>Gehen Sie wie folgt vor:</li> <li>1. Leeren Messzylinder auf die Waage stellen und Waage auf "Null" stellen.</li> <li>2. Mindestens 200 ml des Reinigers in den Messzylinder umfüllen und die tatsächlich eingefüllte Menge von der Skala ablesen.</li> <li>3. Den Messzylinder mit dem Reiniger auf die Waage stellen und das Gewicht ablesen. Die Dichte des Reinigers berechnen.</li> </ul>                                                                                                    |                                                         |  |  |  |  |
|                                                          |                                                                                                    |                                                         |  |  |  |  |
|                                                          | $Dichte(\rho) = \frac{m}{V}$ $\rho = 242 \div 220 \text{ m}$                                                                                                    |                                                         |  |  |  |  |
|                                                          | V = 220 ml $\doteq$ m = 242 g $ρ = 1,10 \text{ g/ml}$                                                                                                    |                                                         |  |  |  |  |
| B) Universal-Programm<br>im Validiermodus<br>durchführen | <ul> <li>Es müssen die tatsächlich während eines Programms verbrauch<br/>Mengen an Reiniger, Neutralisator und Klarspüler ermittelt werde<br/>Gehen Sie wie folgt vor:</li> <li>1. Als erstes den Kanister mit dem Reiniger auf die Waage stel<br/>Die Waage muss eben und auf einem stabilen Untergrund s</li> <li>2. Das Universal-Programm mit Taste auswählen und im<br/>Validiermodus (Tasten und uf ) gleichzeitig drücken)<br/>starten.</li> <li>3. Im Teilzyklus Reinigen kurz vor dem Dosieren (bei ca. 30°C)<br/>Waage einschalten und auf "Null" einstellen.</li> <li>4. Nach dem Teilzyklus Reiniger im Validierstopp die verbrauc<br/>Grammzahl an Reiniger notieren.</li> <li>5. Den Kanister mit dem Reiniger gegen den mit dem Neutralis<br/>tauschen und die Waage wieder auf "Null" stellen.</li> </ul> | ten<br>∍n.<br>llen.<br>tehen!<br>) die<br>:hte<br>sator |  |  |  |  |

6. Mit dem Programm fortfahren.

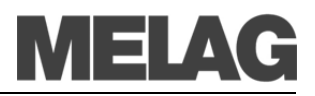

- 7. Beim nächsten Validierstopp nach dem Teilzyklus Neutralisieren die verbrauchte Grammzahl an Neutralisator notieren.
- 8. Den Kanister mit dem Neutralisator gegen den mit dem Klarspüler tauschen und die Waage wieder auf "Null" stellen.
- 9. Mit dem Programm fortfahren.
- 10. Nach dem Teilzyklus Desinfizieren die verbrauchte Grammzahl an Klarspüler notieren und die Waage beiseite stellen. Das Programm mit der Trocknung weiterlaufen lassen. Beispiel:

Während des Programmlaufs im Universal-Programm wurde für den Reiniger z.B. 30,8 g gewogen.  $\rightarrow m_R = 30,8$  g

11. Anhand der berechneten Dichte die im Universal-Programm verbrauchte Menge der Prozessmedien in ml umrechnen. Beispiel:

 $Volumen(V) = m \div \rho$ V<sub>R</sub> = 30,8 g ÷ 1,1 g/ml  $m_R = 30.8 g$ ρ **= 1,1** V<sub>R</sub> = <u>28 ml</u>

- 12. Den SOLL-Wert des Reinigers aus dem Protokoll des zuvor durchgeführten Universal-Programms ablesen.
- 13. Diesen mit dem errechneten IST-Wert vergleichen und die prozentuale Abweichung ermitteln. Beispiel:

$$x = \left(x = \frac{V_{IST}}{V_{SOLL}} - 1\right).100\% \qquad \left(\frac{28 \, ml}{27,8 \, ml} - 1\right).100\%$$

$$V_{IST:} V_{R} = 28 \, ml \qquad x = \underline{0.7 \,\%}$$

$$V_{SOLL:} V_{R} = 27,8 \, ml$$

Es ergibt sich also aus diesem Beispiel eine Abweichung von 0,7 %.

- Einen Probelauf im Universal-Programm oder Schnell-Programm mit real verschmutztem Spülgut durchführen.
  - Nach Programmende das Reinigungs- und Trocknungsergebnis beurteilen

Falls eine Optimierung der verfahrensrelevanten Parameter (VRP) nötig ist, können diese im DIAGNOSE&SERVICE-MENÜ eingestellt werden.

Wartungszähler zurücksetzen

Den Wartungszähler im DIAGNOSE-MENÜ zurücksetzen.

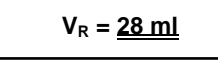

Probelauf im

C) Verbrauchte Menge in

D) Vergleich mit SOLL-Wert

ml umrechnen

## Universal-Programm

13

# **SETUP-MENÜ Menüstruktur**

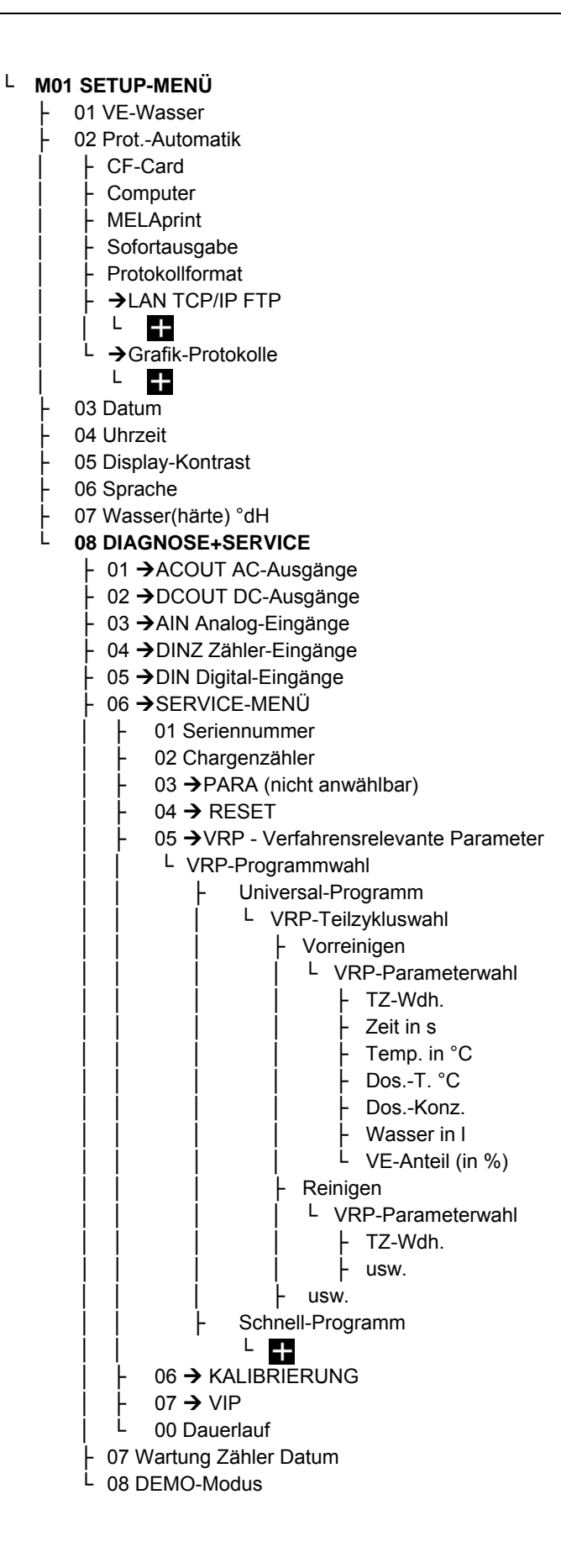

# MELAtherm<sup>®</sup>10 in ein Netzwerk einbinden

|                                                 | Binden Sie den MELA <i>therm<sup>®</sup>10 am besten mit Hilfe der EDV-Firma, die Ihre</i> Arztpraxis betreut, in ein Netzwerk ein.                                                                                                    |
|-------------------------------------------------|----------------------------------------------------------------------------------------------------|
|                                                 | Sie können einen Computer direkt oder über ein Netzwerk an den MELA <i>therm</i> <sup>®</sup> 10 anschließen. Voraussetzung ist, dass der Computer über eine Netzwerkkarte mit RJ45-Buchse (LAN) verfügt. Bei der Verbindung über FTP wird auf dem Computer ein FTP-Server (Kommunikations-Programm) oder ein FTP-Dienst benötigt. Für die Protokollausgabe über TCP wird kein FTP-Programm, aber ein geeignetes Programm, z.B. MELA <i>view</i> oder MELA <i>soft</i> benötigt.                                              |
| MELAG FTP-Server                                | MELAG bietet hier ein eigens entwickeltes kostenfreies FTP-Programm an.<br>Mit dem FTP-Server von MELAG ist es möglich, mehrere Geräte gleichzeitig<br>als Benutzer anzumelden und parallel Daten vom MELA <i>therm</i> <sup>®</sup> 10 und<br>anderen Geräten, z.B. einem Autoklav zu empfangen. Der FTP-Server<br>unterstützt die sogenannte Multithreadfähigkeit. In dem FTP-Server-<br>Programm können Sie den Ablageordner selbst bestimmen, an dem das<br>Geräteverzeichnis samt Protokolldateien abgelegt werden soll. |
| Einbindung in ein<br>Praxisnetzwerk             | Der MELA <i>therm<sup>®</sup>10</i> enthält ab Werk standardmäßig IP-Adressen, die alle<br>zum Netz mit der unten angegebenen Subnetz-Maske gehören. Bei<br>Einbindung des MELA <i>therm<sup>®</sup>10</i> in ein Praxis-Netzwerk (und nur dann!) ist<br>Folgendes zu beachten:                                                                                                    |
| Manuell konfiguriertes<br>Netzwerk              | Wird das Netzwerk manuell konfiguriert, muss die Subnetz-Maske des<br>Praxis-Netzwerks bekannt sein. Wird eine andere als die im MELA <i>therm</i> <sup>®</sup> 10<br>voreingestellte Subnetz-Maske verwendet, sollte ein EDV-Fachmann die<br>IP-Adressen im Gerät anpassen. Stimmen die Masken überein und sind die<br>u. g. IP-Adressen nicht vergeben, kann ein Protokolldrucker direkt oder über<br>das Netzwerk angeschlossen werden, ohne weitere Einstellungen vor-<br>nehmen zu müssen.                               |
| Automatisch konfigurier-<br>tes Netzwerk (DHCP) | Der MELA <i>therm<sup>®</sup>10 lässt sich nicht automatisch</i> in einem dynamischen Netzwerk verwalten.                                                                                                    |
|                                                 | Im MELA <i>therm<sup>®</sup>10 sind die IP-Adressen für folgende Geräte standardmäßig voreingestellt:</i>                                                                                                    |

| Gerät                         | IP-Adresse       | Bemerkung                                   |
|-------------------------------|------------------|---------------------------------------------|
| MELA <i>therm</i> ®10         | 192.168.40.200   | Voreinstellung ab Werk                      |
| Computer                      | 192.168.40.140   | Voreinstellung ab Werk                      |
| MELA <i>print<sup>®</sup></i> | 192.168.40.240   | Voreinstellung ab Werk                      |
| [Client3]                     | [192.168.40.144] | [] noch nicht verwendet bzw. nicht änderbar |
| Gateway                       | 192.168.40.244   | Innerhalb eines Netzes nicht relevant       |
| Subnetz-Maske                 | 255.255.255.0    | Evtl. vom Kundennetz zu übernehmen          |

![](_page_14_Picture_4.jpeg)

(₽

Die Eingabe falscher IP-Adressen kann zu Störungen im Praxis-Netzwerk führen.

## **IP-Adresse ändern**

| $ \geq $ | im SETUP-MENÜ zu 02 | Protokoll-Automatik navigierer |
|----------|---------------------|--------------------------------|
|----------|---------------------|--------------------------------|

- $\rightarrow$ Menü Protokoll-Automatik öffnen
- $(\mathbb{D})$ durch wiederholtes Drücken zu 06 LAN TCP/IP FTP navigieren
  - Menü LAN TCP/IP FTP öffnen
    - durch wiederholtes Drücken zu gewünschtem Ausgabemedium, z.B. MELAtherm-IP navigieren
  - um IP-Adresse zu ändern

![](_page_15_Figure_1.jpeg)

geändert werden. Um den Modus zu verlassen, die Taste 🕑 drücken.

um die neue TCP-Portnummer zu speichern. Der Ziffern blinken nicht mehr.

![](_page_16_Figure_1.jpeg)

![](_page_16_Figure_2.jpeg)

| Werkseinstellungen:           |             |               |                |              |                |          |
|-------------------------------|-------------|---------------|----------------|--------------|----------------|----------|
|                               | Vorreinigen | Reinigen      | Neutralisieren | Zwisch-Spül. | Desinfizieren  | Trocknen |
| Teilzyklus-<br>Wiederholung   | 1           | 1             | 1              | 1            | 1              | 1        |
| Haltezeit<br>[Sek.]           | 120         | 300           | 60             | 30           | 300            | 600      |
| Temperatur<br>[ °C ]          | 22          | 55            |                |              | 90             | 100      |
| Dosiertemperatur<br>[°C]      |             | <b>R</b> : 40 |                |              | <b>K</b> : 70  |          |
| Dosierkonzentration<br>[ml/l] |             | <b>R</b> : 5  | <b>N</b> : 1   |              | <b>K</b> : 0,6 |          |
| Wassermenge [l]               | 5,5         | 5,5           | 5              | 5            | 5              |          |
| VE-Anteil<br>[%]              | 0           | 0             | 0              | 0            | 100            |          |

## Bei Änderungen der VRP bitte eine Kopie erstellen und die Werte in die folgende Tabelle eintragen:

|                     | Vorreinigen | Reinigen | Neutralisieren | ZwischSpül. | Desinfizieren | Trocknen                              |
|---------------------|-------------|----------|----------------|-------------|---------------|---------------------------------------|
| Teilzyklus-         |             |          |                |             |               |                                       |
| Wiederholung        |             |          |                |             |               |                                       |
| Haltezeit           |             |          |                |             |               |                                       |
| [Sek.]              |             |          |                |             |               |                                       |
| Temperatur          |             |          |                |             |               |                                       |
| [°C]                |             |          |                |             |               |                                       |
| Dosiertemperatur    |             | D.       |                |             | K.            |                                       |
| [°C]                |             | κ.       |                |             | κ.            |                                       |
| Dosierkonzentration |             | D.       | N              |             | K.            |                                       |
| [ml/l]              |             | κ.       | N.             |             | κ.            |                                       |
| Wassermenge         |             |          |                |             |               |                                       |
| 2. Speisung [l]     |             |          |                |             |               |                                       |
| VE-Anteil           |             |          |                |             |               | · · · · · · · · · · · · · · · · · · · |
| [%]                 |             |          |                |             |               |                                       |

Unsachgemäße Änderung der Parameter kann zu Schäden am Gerät und/oder Sach- und Personenschaden führen. Die Fa. MELAG übernimmt dafür keine Haftung.

Datum:

# MELAG

![](_page_17_Figure_2.jpeg)

| Werkseinstellungen:           |               |                |                |                |          |
|-------------------------------|---------------|----------------|----------------|----------------|----------|
|                               | Reinigen      | Neutralisieren | Zwischenspülen | Desinfizieren  | Trocknen |
| Teilzyklus-<br>Wiederholung   | 1             | 1              | 1              | 1              | 1        |
| Haltezeit<br>[Sek.]           | 300           | 60             | 30             | 300            | 600      |
| Temperatur<br>[ °C ]          | 55            |                |                | 90             | 100      |
| Dosiertemperatur<br>[ °C]     | <b>R</b> : 40 |                |                | <b>K</b> : 70  |          |
| Dosierkonzentration<br>[ml/l] | <b>R</b> : 5  | <b>N</b> : 1   |                | <b>K</b> : 0,6 |          |
| Wassermenge [l]               | 5,5           | 5              | 5              | 5              |          |
| VE-Anteil<br>[%]              | 0             | 0              | 0              | 100            |          |

### Bei Änderungen der VRP bitte eine Kopie erstellen und die Werte in die folgende Tabelle eintragen:

|                     | Reinigen | Neutralisieren | Zwischenspülen | Desinfizieren | Trocknen |
|---------------------|----------|----------------|----------------|---------------|----------|
| Teilzyklus-         |          |                |                |               |          |
| Wiederholung        |          |                |                |               |          |
| Haltezeit           |          |                |                |               |          |
| [Sek.]              |          |                |                |               |          |
| Temperatur          |          |                |                |               |          |
| [°C]                |          |                |                |               |          |
| Dosiertemperatur    | D.       |                |                | K.            |          |
| [ °C]               | κ.       |                |                | κ.            |          |
| Dosierkonzentration | D.       | N              |                | K.            |          |
| [ml/l]              | κ.       | N.             |                | к.            |          |
| Wassermenge         |          |                |                |               |          |
| 2. Speisung [l]     |          |                |                |               |          |
| VE-Anteil           |          |                |                |               |          |
| [%]                 |          |                |                |               |          |

Unsachgemäße Änderung der Parameter kann zu Schäden am Gerät und/oder Sach- und Personenschaden führen. Die Fa. MELAG übernimmt dafür keine Haftung.

![](_page_18_Figure_1.jpeg)

#### Werkseinstellungen:

|                     | Vorreinigen | Reinigen      | Neutralisieren | Zwisch-Spül. | Desinfizieren  | Trocknen |
|---------------------|-------------|---------------|----------------|--------------|----------------|----------|
| Teilzyklus-         | 1           | 1             | 1              | 1            | 1              | 1        |
| Wiederholung        | 1           | 1             | 1              | 1            | 1              | -        |
| Haltezeit           | 190         | 600           | 60             | 60           | 300            | 600      |
| [Sek.]              | 100         | 000           | 00             | 00           | 300            | 000      |
| Temperatur          | 22          | 55            |                |              | 00             | 100      |
| [°C]                | 22          | 55            |                |              | 90             | 100      |
| Dosiertemperatur    |             | <b>P</b> : 40 |                |              | <b>K</b> : 70  |          |
| [ °C]               |             | <b>N</b> . 40 |                |              | <b>R</b> . 70  |          |
| Dosierkonzentration |             | D·5           | N: 1           |              | <b>K</b> :03   |          |
| [ml/l]              |             | K. 5          | N. 1           |              | <b>R</b> . 0,5 |          |
| Wassermenge [l]     | 5,5         | 5,5           | 5              | 5            | 5              |          |
| VE-Anteil           | 0           | 0             | 0              | 0            | 100            |          |
| [%]                 | 0           | 0             | 0              | 0            | 100            |          |

### Bei Änderungen der VRP bitte eine Kopie erstellen und die Werte in die folgende Tabelle eintragen:

|                     | Vorreinigen | Reinigen | Neutralisieren | ZwischSpül. | Desinfizieren | Trocknen |
|---------------------|-------------|----------|----------------|-------------|---------------|----------|
| Teilzyklus-         |             |          |                |             |               |          |
| Wiederholung        |             |          |                |             |               |          |
| Haltezeit           |             |          |                |             |               |          |
| [Sek.]              |             |          |                |             |               |          |
| Temperatur          |             |          |                |             |               |          |
| [°C]                |             |          |                |             |               |          |
| Dosiertemperatur    |             | D.       |                |             | K.            |          |
| [°C]                |             | к.       |                |             | n.            |          |
| Dosierkonzentration |             | D.       | N              |             | K.            |          |
| [ml/l]              |             | к.       | IN.            |             | n.            |          |
| Wassermenge         |             |          |                |             |               |          |
| 2. Speisung [l]     |             |          |                |             |               |          |
| VE-Anteil           |             |          |                |             |               |          |
| [%]                 |             |          |                |             |               |          |

Unsachgemäße Änderung der Parameter kann zu Schäden am Gerät und/oder Sach- und Personenschaden führen. Die Fa. MELAG übernimmt dafür keine Haftung.

Datum:

#### **Ophthalmo-Programm** Temperatur [°C] 110 F www.annowwannowwannowada 105 100 95 90 85 80 75 70 65 60 55 III 50 45 40 R 35 30 N Haltezeit [Sek.] 25 Temperatur [°C] 20 15 . . . . . . . . . . . . . . .

| Werkseinstellungen: |             |               |                |              |     |               |          |
|---------------------|-------------|---------------|----------------|--------------|-----|---------------|----------|
|                     | Vorreinigen | Reinigen      | Neutralisieren | ZwischSpülen |     | Desinfizieren | Trocknen |
|                     |             |               |                | 1            |     |               |          |
| Teilzyklus-         | 1           | 1             | 1              | 1            | 1   | 1             | 1        |
| Wiederholung        | •           | •             | •              | •            | -   |               |          |
| Haltezeit           | 120         | 600           | 60             | 60           | 60  | 300           | 1800     |
| [Sek.]              | 120         | 000           | 00             | 00           | 00  | 300           | 1000     |
| Temperatur          | 22          | 55            |                |              |     | 90            | 100      |
| [°C]                | 22          |               |                |              |     | 50            | 100      |
| Dosiertemperatur    |             | <b>P</b> : 40 |                |              |     |               |          |
| [°C]                | -           | <b>N</b> . 40 |                |              |     |               |          |
| Dosierkonzentration |             | D·5           | N: 1.5         |              |     |               |          |
| [ml/l]              |             | <b>K</b> . 5  | N. 1,5         |              |     |               |          |
| Wassermenge [l]     | 5,5         | 5,5           | 5              | 5            | 5   | 5             |          |
| VE-Anteil           | 0           | 0             | 0              | 100          | 100 | 100           |          |
| [%]                 | 0           | 0             | 0              | 100          | 100 | 100           |          |

### Bei Änderungen der VRP bitte eine Kopie erstellen und die Werte in die folgende Tabelle eintragen:

|                     | Vorreinigen | Reinigen   | Neutralisieren | Zwisch-Spülen |    | Desinfizieren | Trocknen |
|---------------------|-------------|------------|----------------|---------------|----|---------------|----------|
|                     |             |            |                | 1             | 11 |               |          |
| Teilzyklus-         |             |            |                |               |    |               |          |
| Wiederholung        |             |            |                |               |    |               |          |
| Haltezeit           |             |            |                |               |    |               |          |
| [Sek.]              |             |            |                |               |    |               |          |
| Temperatur          |             |            |                |               |    |               |          |
| [°C]                |             |            |                |               |    |               |          |
| Dosiertemperatur    |             | D.         |                |               |    |               |          |
| [°C]                |             | Π.         |                |               |    |               |          |
| Dosierkonzentration |             | D.         | N.             |               |    |               |          |
| [ml/l]              |             | <u>к</u> . | IN.            |               |    |               |          |
| Wassermenge [l]     |             |            |                |               |    |               |          |
| VE-Anteil           |             |            |                |               |    |               |          |
| [%]                 |             |            |                |               |    |               |          |

Unsachgemäße Änderung der Parameter kann zu Schäden am Gerät und/oder Sach- und Personenschaden führen. Die Fa. MELAG übernimmt dafür keine Haftung.

Datum:

![](_page_20_Picture_1.jpeg)

![](_page_20_Figure_2.jpeg)

Unsachgemäße Änderung der Parameter kann zu Schäden am Gerät und/oder Sach- und Personenschaden führen. Die Fa. MELAG übernimmt dafür keine Haftung.

# Elektromagnetische Verträglichkeit

## Elektromagnetische Umgebung

![](_page_21_Picture_4.jpeg)

Der MELA*therm*<sup>®</sup>10 ist für den Betrieb in einer wie unten angegebenen Umgebung bestimmt. Der Kunde oder Anwender muss sicherstellen, dass der MELA*therm*<sup>®</sup>10 in einer wie unten beschriebenen Umgebung betrieben wird.

In den folgenden Tabellen wird die Abkürzung HF für Hochfrequenz verwendet.

| Störaussendungsmessung                                                   | Übereinstimmung | Leitfaden elektromagnetische Umgebung                                                                                                    |
|--------------------------------------------------------------------------|-----------------|----------------------------------------------------------------------------------------------------|
| HF-Aussendungen<br>Nach CISPR 11                                         | Gruppe 1        | Das RDG verwendet HF-Energie ausschließlich zu<br>seiner internen Funktion. Daher ist seine HF-<br>Aussendung sehr gering, und es ist unwahr-<br>scheinlich, dass benachbarte elektronische Geräte<br>gestört werden. |
| HF-Aussendungen<br>Nach CISPR 11                                         | Klasse B        | Das RDG ist für den Gebrauch in allen Ein-<br>richtungen einschließlich denen im Wohnbereich                                                                                                    |
| Aussendungen von Oberschwingungen<br>nach IEC 61000-3-2                  | Klasse A        | fentliches Versorgungsnetz angeschlossen sind,<br>das auch Gebäude versorgt, die zu Wohnzwecken                                                                                                    |
| Aussendungen von Spannungsschwan-<br>kungen / Flicker nach IEC 61000-3-3 | Stimmt überein  | benutzt werden.                                                                                                    |

Tabelle 1: Elektromagnetische Verträglichkeit – Störaussendungsmessung

| Prüfungen zur<br>Störfestigkeit                                                                                                  | IEC 60601-<br>Prüfpegel                                                                                                    | Übereinstimmungs-<br>pegel                                                                                                    | Leitfaden elektromagnetische Umgebung                                                                                                    |
|----------------------------------------------------------------------------------------------------|----------------------------------------------------------------------------------------------------|----------------------------------------------------------------------------------------------------|----------------------------------------------------------------------------------------------------|
| Entladung statischer<br>Elektrizität (ESD)<br>nach<br>IEC 61000-4-2                                                              | ±6kV Kontaktentladung<br>±8kV Luftentladung                                                                                                    | ±6kV Kontaktentladung<br>±8kV Luftentladung                                                                                                    | Fußböden sollten aus Holz oder Beton bestehen<br>oder mit Keramikfliesen versehen sein. Wenn der<br>Fußboden mit synthetischem Material versehen<br>ist, muss die relative Luftfeuchte mindestens 30 %<br>betragen.                                                                                                    |
|                                                                                                    |                                                                                                    |                                                                                                    | Das Personal muss darauf aufmerksam gemacht<br>werden, dass berührbare Stifte von Steckern, die<br>mit einem ESD Warnschild versehen sind, nicht<br>mit den Fingern oder handgeführten Werkzeugen<br>berührt werden sollten, soweit nicht die passenden<br>Schutzmaßnahmen ergriffen wurden.                                                                                      |
| Schnelle transiente<br>elektrische Stör-<br>größen/Bursts nach<br>IEC 61000-4-4                                                  | ±2kV für Netzleitungen<br>±1kV für Eingangs- und<br>Ausgangsleitungen                                                                                                    | ±2kV für Netzleitungen<br>±1kV für Eingangs- und<br>Ausgangsleitungen                                                                                                    | Die Qualität der Versorgungsspannung sollte der<br>einer typischen Geschäfts- oder Krankenhausum-<br>gebung entsprechen.                                                                                                    |
| Stoßspannungen<br>(Surges) nach<br>IEC 61000-4-5                                                                                 | ±1kV Gegentaktspan-<br>nung<br>±2kV Gleichtaktspan-<br>nung                                                                                                    | ±1kV Gegentaktspannung<br>±2kV Gleichtaktspannung                                                                                                    | Die Qualität der Versorgungsspannung sollte der<br>einer typischen Geschäfts- oder Krankenhausum-<br>gebung entsprechen.                                                                                                    |
| Spannungseinbrü-<br>che, Kurzzeitunter-<br>brechungen und<br>Schwankungen der<br>Versorgungsspan-<br>nung nach<br>IEC 61000-4-11 | <5% UT* (5% Einbruch<br>der UT) für ½ Periode<br>40% UT (60% Einbruch<br>der UT) für 5 Perioden<br>70% UT (30% Einbruch<br>der UT) für 25 Periode<br><5% UT (>95% Einbruch<br>der UT) für 5 s | <5% UT (>95% Einbruch<br>der UT) für ½ Periode<br>40% UT (60% Einbruch der<br>UT) für 5 Perioden<br>70% UT (30% Einbruch der<br>UT) für 25 Periode<br><5% UT (>95% Einbruch<br>der UT) für 5 s | Die Qualität der Versorgungsspannung sollte der<br>einer typischen Geschäfts- oder Krankenhausum-<br>gebung entsprechen.<br>Wenn der Anwender des RDG die Funkti-<br>onsfortsetzung auch beim Auftreten von Unterbre-<br>chungen der Energieversorgung fordert, wird<br>empfohlen, das RDG aus einer unterbre-<br>chungsfreien Stromversorgung oder einer Batterie<br>zu speisen. |
| Magnetfelder bei der<br>Versorgungsfrequenz<br>(50Hz) nach<br>IEC 61000-4-8                                                      | 3 A/m                                                                                                    | 3 A/m                                                                                                    | Magnetfelder bei der Netzfrequenz sollten den<br>typischen Werten, wie sie in der Geschäfts- und<br>Krankenhausumgebung vorzufinden sind, ent-<br>sprechen.                                                                                                    |

\* UT ist die Netzwechselspannung vor der Anwendung der Prüfpegel

Tabelle 2: Elektromagnetische Verträglichkeit – Prüfungen zur Störfestigkeit 1

![](_page_22_Picture_1.jpeg)

| 0."(                                                                                                    | 150 00004                   | in                | 1                                                                                                    |  |  |
|----------------------------------------------------------------------------------------------------|-----------------------------|-------------------|----------------------------------------------------------------------------------------------------|--|--|
| Prufungen zur                                                                                                    | IEC 60601-                  | Ubereinstimmungs- | Leitfaden elektromagnetische Umgebung '                                                                                                    |  |  |
| Störfestigkeit                                                                                                    | Prüfpegel                   | pegel             |                                                                                                    |  |  |
| Geleitete HF-Stör-                                                                                                    | 3 Veff                      | 3 Veff            | Tragbare und mobile Funkgeräte sollten in keinem ge-<br>ringeren Abstand zum RDG einschließlich der Leitungen<br>verwendet werden als dem empfohlenen Schutzab-<br>stand, der nach der für die Sendefrequenz zutreffenden<br>Gleichung berechnet wird.<br>(Siehe Tabelle unten zu <b>Empfohlene Schutzabstände</b> ) |  |  |
| größen nach IEC<br>61000-4-6                                                                                                    | 150 kHz bis 80 MHz          |                   | Die Feldstärke stationärer Funksender sollte bei allen<br>Frequenzen gemäß einer Untersuchung vor Ort <sup>*2</sup> gerin-<br>ger als der Übereinstimmungspegel sein <sup>*3</sup> .                                                                                                    |  |  |
| Gestrahlte HF-<br>Störgrößen nach<br>IEC 61000-4-3                                                                                                    | 3 V/m<br>80 MHz bis 2,5 GHz | 3 V/m             | (((•)))<br>▲ In der Umgebung von Geräten, die nebenstehen-<br>des Bildzeichen tragen, sind Störungen möglich.                                                                                                    |  |  |
| <sup>11</sup> Diese Leitlinien mögen nicht in allen Fällen anwendbar sein. Die Ausbreitung elektromagnetischer Größen wird durch Ab-<br>sorption und Reflexion der Gebäude, Gegenstände und Menschen beeinflusst.                                                                                                    |                             |                   |                                                                                                    |  |  |
| <sup>72</sup> Die Feldstärke stationärer Sender, wie z. B. Basisstationen von Funktelefonen und mobilen Landfunkgeräten, Amateurfunk-<br>stationen, AM- und FM-Rundfunk- und Fernsehsendern können theoretisch nicht genau vorherbestimmt werden. Um die elek-<br>tromagnetische Umgebung hinsichtlich der stationären Sender zu ermitteln, sollte eine Studie des Standorts erwogen werden.<br>Wenn die gemessene Feldstärke an dem Standort, an dem das RDG benutzt wird, die obigen Übereinstimmungspegel<br>überschreitet, sollte das RDG beobachtet werden, um die bestimmungsgemäße Funktion nachzuweisen. Wenn ungewöhnliche<br>Leistungsmerkmale beobachtet werden, können zusätzliche Maßnahmen erforderlich sein, wie z. B. eine veränderte Aus-<br>richtung oder ein anderer Standort des RDG. |                             |                   |                                                                                                    |  |  |

<sup>3</sup> Innerhalb des Frequenzbereichs von 150 kHz bis 80 MHz sollte die Feldstärke geringer als 3 V/m sein.

Tabelle 3: Elektromagnetische Verträglichkeit – Prüfungen zur Störfestigkeit 2

#### Zwischen tragbaren und mobilen HF-Telekommunikationsgeräten und dem RDG

# Empfohlene Schutzabstände

Der MELA*therm*<sup>®</sup>10 ist für den Betrieb in einer elektromagnetischen Umgebung bestimmt, in der die HF-Störgrößen kontrolliert sind. Der Kunde oder der Anwender des RDG kann dadurch helfen, elektromagnetische Störungen zu vermeiden, indem er den Mindestabstand zwischen tragbaren und mobilen HF-Telekommunikationsgeräten (Sendern) und dem RDG – abhängig von der Ausgangsleistung des Kommunikationsgerätes, wie unten angegeben – einhält.

Für Sender, deren maximale Nennleistung in nachfolgender Tabelle nicht angegeben ist, kann der empfohlenen Schutzabstand d in Metern (m) unter Verwendung der Gleichung ermittelt werden, die zur jeweiligen Spalte gehört, wobei P die maximale Nennleistung des Senders in Watt (W) gemäß Angabe des Senderherstellers ist.

| Nennleistung des Senders [W]               | Schutzabstand in Abhängigkeit von der Sendefrequenz [m]        |                                               |                          |  |  |  |  |
|--------------------------------------------|----------------------------------------------------------------|-----------------------------------------------|--------------------------|--|--|--|--|
|                                            | 150 kHz bis 80 MHz <sup>*</sup>                                | 80 MHz bis 800 MHz <sup>*</sup>               | 800 MHz bis 2,5 GHz      |  |  |  |  |
|                                            | $d = 1, 2\sqrt{P}$                                             | $d = 1, 2\sqrt{P}$                            | $d = 2, 3\sqrt{P}$       |  |  |  |  |
|                                            | d empfohlener Schutzabs<br>P maximale Nennleistung<br>stellers | stand in Metern<br>g des Senders in Watt gemä | ß Angaben des Senderher- |  |  |  |  |
| 0,01                                       | 0,12                                                           | 0,12                                          | 0,23                     |  |  |  |  |
| 0,1                                        | 0,38                                                           | 0,38                                          | 0,73                     |  |  |  |  |
| 1                                          | 1,2                                                            | 1,2                                           | 2,3                      |  |  |  |  |
| 10                                         | 3,8                                                            | 3,8                                           | 7,3                      |  |  |  |  |
| 100                                        | 12                                                             | 12                                            | 23                       |  |  |  |  |
| * Bei 80 MHz und 800 MHz ailt der höhere F | requenzbereich                                                 | •                                             | •                        |  |  |  |  |

Bei 80 MHz und 800 MHz gilt der höhere Frequenzbereich.

Tabelle 4: Elektromagnetische Verträglichkeit – Schutzabstand in Abhängigkeit von der Sendefrequenz

# Kurzanleitungen

# Edelstahlabdeckplatte demontieren

![](_page_23_Picture_3.jpeg)

Die 3 TORX Schrauben (TORX 20) an der Rückseite des Gerätes lösen und entfernen.

![](_page_23_Picture_5.jpeg)

Die Edelstahlabdeckplatte ca. 6 mm nach hinten schieben und nach oben abnehmen.

Vorgehensweise beim

Formatieren

# Häufig gestellte Fragen (FAQ) zur Software

# 1 Wie kann ich eine CF-Card am MELA*therm*<sup>®</sup>10 selbst formatieren?

Beim Formatieren werden alle gespeicherten Daten auf der  $\rightarrow$  CF-Card gelöscht! Deshalb sollten Sie die CF-Card auf Inhalte prüfen und eventuell vorhandene Protokolle oder andere Daten auf dem PC bzw. auf einem anderen Speichermedium sichern.

- Stecken Sie die CF-Card richtig herum (f
  ühlbarer erhabener Steg an der Kante zeigt zum Display) in den Kartenschacht, wenden Sie dabei keinesfalls Gewalt an.
- im Haupt-Menü zu мол оско-мелё navigieren
  - 🖉 um das Menü zu öffnen
  - nochmals drücken. Das Display springt zu Protokoll-Liste.
  - um zu 15 CF-Card formatieren zu navigieren
  - Das Display zeigt eine Sicherheitsabfrage, dass alle auf der CF-Card gespeicherten Daten gelöscht werden.
  - um Sicherheitsabfrage mit JA zu beantworten und das Formatieren zu starten

# 2 Wie wird am PC eine CF-Card so formatiert, dass sie vom MELA*therm*<sup>®</sup>10 erkannt wird?

Die  $\rightarrow$ CF-Card muss mit dem Dateisystem FAT16 bzw. FAT32 formatiert werden. Nur auf derart formatierten Karten kann der MELA*therm*<sup>®</sup>10 Daten ablegen oder lesen.

Von MELAG gelieferte Karten sind bereits richtig formatiert.

- Die Formatierung am PC wird beispielhaft unter Windows XP beschrieben: 1. Stecken Sie die CF-Card in das am Computer installierte und ange-
- schlossene MELAflash Kartenlesegerät
- 2. Klicken Sie start
- 3. Klicken Sie Ausführen...
- 4. Geben Sie in das Eingabefeld des Fensters Ausführen den Formatbefehl wie untenstehend ein. X steht dabei für den Laufwerksbuchstaben des Kartenlesegerätes, A legt die Clustergröße auf der CF-Card fest, die je nach Speicherkapazität der CF-Card variiert.
- 5. Bestätigen Sie die Eingabe des Formatbefehls und geben Sie, wenn gewünscht, einen Namen (max. 8 Zeichen) für die CF-Card ein.

| Kapazität der<br>CF-Card | einzugebender<br>Formatbefehl |  |  |  |  |
|--------------------------|-------------------------------|--|--|--|--|
| 2 GB                     | format X: /A: 32K             |  |  |  |  |
| 1GB                      | format X: /A: 16K             |  |  |  |  |

Durch das Einstellen des Parameters A verhindern Sie, dass z. B. Windows XP die CF-Card, wie sonst automatisch, je nach Kartengröße mit FAT16 bzw. mit FAT32 formatiert. Es wird empfohlen MELA*flash* CF-Cards mit mind. 1GB Speichervolumen nach neuestem technischem Standard zu verwenden.

## 3

#### Nach Protokollausgabe im Geräteverzeichnis

Auf allen Speichermedien ( $\rightarrow$ CF-Card oder Computer) gibt es nach einer Protokollausgabe ein Verzeichnis mit der verschlüsselten Seriennummer des

Wo finde ich die ausgegebenen Protokolle?

 Windows XP Home Edition

 Systemsteuerung

 Programmzugriff und -standards

 Verbinden mit

 Hilfe und Support

 Suchen

 Ausführen...

![](_page_24_Picture_27.jpeg)

| betreffenden Gerätes. Der Name des Verzeichnisses besteht aus fünf                                                                                                    |
|----------------------------------------------------------------------------------------------------|
| Zeichen, die mit den ersten fünf Zeichen eines jeden Protokolls,                                                                                                    |
| z. B. 9R0UV, identisch sind.                                                                                                    |
| Unter diesem Verzeichnis gibt es Unterverzeichnisse mit den Monaten der Protokollerzeugung, z. B. 01_2010 für Januar 2010. Darin finden sich alle in diesem Monat vom MELA <i>therm</i> <sup>®</sup> 10 erzeugten Protokolle. Auf der CF-Card                                                                                |
| wird das Gerateverzeichnis im Hauptverzeichnis angelegt.                                                                                                    |
| Bei direkter Obertragung der Protokolle auf einen Computer über das                                                                                                    |
| direkt im FTP-Serverprogramm den Ablageort auf Ihrem Computer, an dem das Geräteverzeichnis mit den Protokolldateien abgelegt werden soll.                                                                                                    |
| Der MELA <i>therm<sup>®</sup></i> 10 prüft also bei jeder Art der Protokollausgabe (Sofortaus-<br>gabe nach gelaufenem Zyklus oder Übertragung mehrerer Protokolle auf<br>einmal) das Speichermedium und legt automatisch bei Nichtvorhandensein<br>ein Verzeichnis des Gerätes und des Monats an Benennen Sie die Verzeich- |
| nisse möglichst nicht um, da sonst Protokolle sowohl im umbenannten Ver-<br>zeichnis als auch im vom MELA <i>therm</i> <sup>®</sup> 10 automatisch erneut erzeugten                                                                                                    |
| nisse möglichst nicht um, da sonst Protokolle sowohl im umbenannten Ver-<br>zeichnis als auch im vom MELA <i>therm</i> <sup>®</sup> 10 automatisch erneut erzeugten<br>Geräteverzeichnis lägen.<br>Werden Protokolle mehrfach auf ein- und dasselbe Speichermedium aus-                                                      |
|                                                                                                    |

 2
 3
 4
 5
 6
 7
 8
 X
 X

| Position       | 1                                                    | 2      | 3                                    | 4                                                                                                    | 5                          | 6 | 7 | 8 |        | Х                                                                             | Х                                                                                                    | Х                                                             |
|----------------|------------------------------------------------------|--------|--------------------------------------|----------------------------------------------------------------------------------------------------|----------------------------|---|---|---|--------|-------------------------------------------------------------------------------|----------------------------------------------------------------------------------------------------|---------------------------------------------------------------|
| Beispiel       | 9                                                    | R      | 0                                    | Ρ                                                                                                    | 2                          | 0 | Ε | В | -      | Ρ                                                                             | R                                                                                                    | 0                                                             |
| Bedeu-<br>tung | Seriennummer<br>Baujahr Typ Fertigungsnummer →Charge |        |                                      |                                                                                                    | nummer<br>Fertigungsnummer |   |   |   | Endung | der Protoko                                                                   | Ildateien                                                                                                    |                                                               |
| Erklärung      | 92009<br>A2010<br>B2011                              | 10-DTA | Fertigu<br>numme<br>umgere<br>dung e | Fertigungsnummer →Charge<br>ertigungsnummer und Gesamtchargen-<br>ummer werden nach demselben Prinzip<br>mgerechnet. Eine kleine Excel-Anwen-<br>ung ermöglicht die Umrechnung |                            |   |   |   |        | PRO e<br>GPD G<br>STR S<br>STB S<br>LOG S<br>STA S<br>LEG K<br>DEM D<br>DES D | rfolgreiches<br>Grafikprotoko<br>Störung<br>Störung im S<br>Systemprotol<br>Statusprotoko<br>Curzel-Leger<br>Demo-Protok<br>Demo-Störur | Programm<br>bil<br>tandby<br>koll<br>bil<br>ide<br>coll<br>ig |

| Protokolldateien müssen<br>einem Texteditor zugeord-<br>net werden, um sie<br>bequem öffnen zu können | Einem Computer sind die Endungen der Protokolldateien zunächst nicht<br>bekannt. Wenn Sie eine Protokolldatei (ausgenommen Grafikprotokolle) mit<br>der entsprechend typischen Endung dauerhaft dem Programm Texteditor<br>zuordnen, können Sie daraufhin diesen Dateityp immer mit einem Doppel-<br>klick öffnen. Alternativ können Sie die Protokolldateien auch mit dem<br>Programm MELA <i>view</i> öffnen (siehe Frage 4). |
|----------------------------------------------------------------------------------------------------|----------------------------------------------------------------------------------------------------|
| Protokollnamen möglichst<br>nicht umbenennen                                                          | Eine komplette Verschlüsselung sowohl der Seriennummer als auch der<br>Gesamtchargennummer erfolgt direkt im achtstelligen Protokollnamen. Eine<br>manuelle Umbenennung einer Datei ist somit erkennbar, wird aber nicht<br>empfohlen. Ein Protokollname wird nicht zweimal vergeben. Durch den<br>Protokollnamen wird eine gute Sortierbarkeit von Protokollen erreicht.                                                       |
| Datum und Uhrzeit der<br>Protokolldateien                                                             | Datum und Uhrzeit der Protokolldateien im Windows-Explorer sind identisch<br>mit dem Zeitpunkt des Programmstarts, vorausgesetzt, die Dateien wurden<br>durch Sofortausgabe auf das jeweilige Medium gespeichert. Bei nachträg-<br>licher Sammelausgabe auf ein Medium bzw. bei Versand via E-Mail geht die<br>Information verloren.                                                                                            |
| Seriennummer und                                                                                      | Die Kenntnis der Verschlüsselung innerhalb des Namens der Protokolldatei                                                                                                    |
| Gesamtchargennummer                                                                                   | ist nicht notig, da durch Doppelklick auf die Datei sofort der Inhalt und somit                                                                                                    |
| datei                                                                                                 | Voraussetzung ist die oben genannte Zuordnung der Protokolldatei zu einem Texteditor.                                                                                                    |
| Gesamtchargenzahl muss                                                                                | Im seltenen Fall eines Platinentausches muss die Gesamtchargenzahl                                                                                                    |
| bei einem Platinenwechsel<br>eingegeben werden                                                        | eingegeben werden. Dies ist →autorisierten Fachleuten im service-menü<br>möglich.                                                                                                    |

![](_page_26_Picture_1.jpeg)

|                                                                                                    | 4                                                                                | Wie kann ich ein<br>(MELA <i>view</i> )                                                                                                    | Wie kann ich ein Protokoll öffnen und drucken?<br>(MELA <i>view</i> )                                                                                                    |                                                                                                    |  |  |  |  |
|----------------------------------------------------------------------------------------------------|----------------------------------------------------------------------------------|----------------------------------------------------------------------------------------------------|----------------------------------------------------------------------------------------------------|----------------------------------------------------------------------------------------------------|--|--|--|--|
| Das Programm<br>MELAview zum Anzeigen,<br>Bearbeiten und<br>Drucken von Protokoll-<br>dateien                                                         |                                                                                  | MELA <i>view</i> ist ein von M<br>Sortierung von Protokol<br>protokolle während eine<br>Grafikprotokolle können<br>Datei-formaten exportie                                                                                                    | ELAG entwickeltes Programm zur Anzeige und<br>len. Außerdem haben Sie die Möglichkeit, Grafik-<br>s Programmlaufs aufzuzeichnen. Text- und<br>aus MELA <i>view</i> gedruckt oder in verschiedenen<br>rt werden. |                                                                                                    |  |  |  |  |
|                                                                                                    |                                                                                  | Zum Testen können Sie<br>anzeigen. Die vollständi<br>mit einer Lizenz (kosten                                                                                                    | e DUMN<br>igen Pr<br>ipflichti                                                                                                    | /IY-Protokolle auch ohne Lizenzcode<br>otokollfunktionen von MELA <i>view</i> können nur<br>g) genutzt werden. |  |  |  |  |
| Regelmäßig Protokolldaten<br>von CF-Card auf den<br>PC übertragen<br>Funktionsumfang von<br>MELAview                                                  |                                                                                  | Ein Installationsassistent führt Sie durch die Installation des Programms.<br>Das Programm MELA <i>view</i> hat keine Verwaltungsfunktionen. Das heißt z.B.,<br>dass Protokolle nicht automatisch von einer CF-Card mit dem Ordner für die<br>Protokollarchivierung auf Ihrem Rechner synchronisiert werden.<br>Wir empfehlen Ihnen daher, regelmäßig, z. B. wöchentlich oder monatlich,<br>die Daten von der CF-Card auf Ihren PC zu übertragen. Hierzu legen Sie<br>einen Ordner auf der Festplatte des PCs, z. B. MELAtherm10_Protokolle, an,<br>in welchem Sie die Protokolldateien abspeichern und archivieren. Das<br>Kopieren der Protokolldaten von der CF-Card auf den PC können Sie über<br>den Windows-Explorer vornehmen.<br>MELA <i>view</i> kann die Protokoll-Liste komplett anzeigen. Innerhalb der Liste<br>können Sie über Doppelklick auf die Kopfzeile sortieren und die Daten über<br>das Auswahlfeld unten filtern.<br>Die Protokolle werden automatisch statistisch ausgewertet (Anzahl erfolg-<br>reicher Programme, Art der Programme usw.).<br>Sie können die bevorzugten Pfade speichern, indem Sie den Pfad auswählen<br>und dies über die Protoken Pfade speichern, indem Sie den Pfad auswählen |                                                                                                    |                                                                                                    |  |  |  |  |
| Grafikprotokolle                                                                                                    |                                                                                  | Sie können mit MELA <i>view</i> Grafikprotokolle während eines Programmlaufs<br>aufzeichnen und diese dann als Kurvendiagramm in MELA <i>view</i> anzeigen.<br>Die Grafikprotokolle können Sie aus dem Programm heraus in verschiedenen<br>Dateiformaten z.B. für die Archivierung exportieren.                                                                                                    |                                                                                                    |                                                                                                    |  |  |  |  |
| Textprotokolle sind auch<br>mit anderen Texteditoren<br>lesbar<br>Verknüpfung mit dem                                                                 |                                                                                  | Alle reinen Textprotokoll-Dateien sind Textdateien im ASCII-Format, die Sie<br>auch mit einfachsten Texteditoren jedes Betriebssystems oder mit Text-<br>verarbeitungs- oder Tabellenkalkulationsprogrammen lesen, ausdrucken<br>oder editieren können.<br>Grafikprotokolle können nur mit MELA <i>view</i> angezeigt werden.                                                                                                    |                                                                                                    |                                                                                                    |  |  |  |  |
| Windows-Editor                                                                                                    |                                                                                  | gramm eine Datei geöffnet bzw. bearbeitet werden kann. Im Folgenden wird<br>am Beispiel des Editors von Windows beschrieben, wie Sie bei Bedarf<br>andere Windows-Programme (hier den Texteditor) mit einer bestimmten                                                                                                    |                                                                                                    |                                                                                                    |  |  |  |  |
| Windows                                                                                                    |                                                                                  | ? 🛛                                                                                                    | Beis                                                                                                    | spieldatei.END repräsentiert eine Proto-                                                                       |  |  |  |  |
| Die folgende Datei kann nicht ged                                                                                                    | öffnet v                                                                         | verden:                                                                                                    | nich                                                                                                    | t kennt.                                                                                                    |  |  |  |  |
| Datei: Beispieldatei.END                                                                                                    |                                                                                  |                                                                                                    | 1.                                                                                                    | Klicken Sie im Windows Explorer doppelt auf                                                                    |  |  |  |  |
| Das Programm, von dem diese Datei erstr<br>geöffnet werden kann. Die Suche kann a<br>können manuell ein Programm aus der List<br>Programme auswählen. | ellt wurd<br>utomati<br>te der a                                                 | de, muss bekannt sein, damit sie<br>sch online erfolgen, oder Sie<br>iuf dem Computer vorhandenen                                                                                                    | _                                                                                                    |                                                                                                    |  |  |  |  |
| Wie möchten Sie vorgehen?                                                                                                    | a a la cara                                                                      | ten Brogrammenden                                                                                                    | -2.                                                                                                    | bei Windows XP nebenstehende Meldung.                                                                          |  |  |  |  |
| Webdienst für die Suche nach einem g                                                                                                    | <u>W</u> ebdienst für die Suche nach einem geeigneten Pr <u>ogramm</u> verwenden |                                                                                                    |                                                                                                    | Wählen Cie P                                                                                                   |  |  |  |  |

⊙ Programm aus einer Liste auswählen ←

OK Abbrechen Wählen Sie Programm aus einer Liste auswählen und bestätigen Sie mit or

| Öffnen mit                                                                       |                    |                                                                                                    | ? 🗙                                                                                                    |                                              |                                                                                                    |  |
|----------------------------------------------------------------------------------|--------------------|----------------------------------------------------------------------------------------------------|----------------------------------------------------------------------------------------------------|----------------------------------------------|----------------------------------------------------------------------------------------------------|--|
| Wählen Sie das Programm, das<br>werden soll:<br>Datei: 410T8072.PRO<br>Programme | s zum Ö            | )ffnen                                                                                                    | dieser Datei verwendet                                                                                                    |                                              |                                                                                                    |  |
| Microsoft Office PowerPoint     Microsoft Office Word     Editor                 | t                  |                                                                                                    |                                                                                                    |                                              |                                                                                                    |  |
| Dateityp immer mit dem ausgewä                                                   | ihlten P           | program                                                                                                    | nm öffnen)                                                                                                    | <u> </u>                                     | Wählen Sie im sich öffnenden Fenster aus der<br>Liste der Programme den Editor aus. Wichtig<br>ist, dass Sie bei "Dateityp immer mit dem<br>ausgewählten Programm öffnen" einen Haken<br>setzen, damit das Betriebssystem auch beim |  |
| Sie können nach dem entsprechenden F<br>dieses nicht in der Liste bzw. auf dem C | Progran<br>Compute | nm <u>im \</u><br>er befi                                                                                                    | <u>Web suchen</u> , wenn sich<br>ndet.                                                                                                    |                                              | nächsten Mal diese Endung erkennt. Bestäti-<br>gen Sie mit OK.<br>(Danach können Sie Dateien mit dieser                                                                                                    |  |
|                                                                                  |                    | UK                                                                                                    | Abbrechen                                                                                                    |                                              | Endung durch Doppelklick im Windows Editor<br>öffnen.)                                                                                                    |  |
|                                                                                  | 5                  | Wi<br>an                                                                                                    | e wird der Pro<br>den MELA <i>the</i>                                                                                                    | otoko<br>erm <sup>®</sup>                    | olldrucker MELA <i>print®</i> 42 direkt<br>10 angeschlossen?                                                                                                    |  |
| Vorgehensweise beim<br>Anschluss des                                             |                    | 1.                                                                                                    | Die eigentliche Net<br>adapter (ArtNr. 40                                                                                                    | zwerk<br>1295) i                             | funktion wird von einem MELAG Netzwerk-<br>realisiert.                                                                                                    |  |
| Protokolldruckers                                                                |                    | 2.                                                                                                    | 2. Voraussetzung ist daher der mit dem MELA <i>print</i> <sup>®</sup> 42 verbundene Netz-<br>werkadapter. Der MELA <i>print</i> <sup>®</sup> 42 ist jederzeit austauschbar, nach einem<br>Tausch des Netzwerkadapters ist die Installation erneut vorzunehmen.                                                                                                    |                                              |                                                                                                    |  |
|                                                                                  |                    | <ol> <li>Den Netzwerkadapter mit einem Netzwerkkabel (Crossover,<br/>Standard-RJ45-Ethernetkabel) am MELA<i>therm</i><sup>®</sup>10 anschließen:<br/>MELA<i>print</i><sup>®</sup>42 und Netzwerkadapter ←→ MELA<i>therm</i><sup>®</sup>10.</li> </ol> |                                                                                                    |                                              |                                                                                                    |  |
| 4. MELA <i>therm</i> <sup>®</sup> 10 eir                                         |                    |                                                                                                    | MELA <i>therm</i> ®10 ein                                                                                                    | schalten, falls nicht bereits eingeschaltet. |                                                                                                    |  |
|                                                                                  |                    | 5.                                                                                                    | Jetzt erst den Proto<br>Stromversorgung h<br>LA <i>therm</i> <sup>®</sup> 10.                                                                                                    | okolldr<br>erstell                           | ucker MELA <i>print</i> <sup>©</sup> 42 einschalten bzw.<br>len, ein Signal geht somit an den ME-                                                                                                    |  |
|                                                                                  |                    | 6.                                                                                                    | MELA <i>therm</i> <sup>®</sup> 10 aus<br>MELA <i>therm</i> <sup>®</sup> 10 die<br>den Netzwerkadap                                                                                                    | sschal<br>im Ge<br>ter une                   | ten und wieder einschalten. Dabei sendet der<br>erät als Parameter gespeicherte IP-Adresse an<br>d speichert diese.                                                                                                    |  |
| Wenn nicht erfolgreich                                                           |                    | Solli<br>die a<br>MEL<br>die V                                                                                                    | Sollten vorgenannte Schritte nicht zum Erfolg führen, gehören wahrscheinlich<br>die als Parameter im MELA <i>therm<sup>®</sup>10 abgelegten IP-Adressen des</i><br>MELA <i>therm<sup>®</sup>10 und des MELAprint<sup>®</sup>42 nicht mehr zu einem Subnetz, weil<br/>die Werkseinstellungen verändert wurden.</i>                                                                                                    |                                              |                                                                                                    |  |
|                                                                                  | 6                  | W<br>M                                                                                                    | ie melde ich o<br>ELAG FTP-Se                                                                                                    | len I<br>rver                                | MELA <i>therm<sup>®</sup>10</i> als Benutzer im an?                                                                                                    |  |
| Computer für FTP-Server<br>Programm festlegen                                    |                    | In e<br>das<br>emp<br>anh<br>Cor<br>Auf<br>Prog<br>Cor<br>die                                                                                                    | n einem Netzwerk muss der Computer festgelegt werden, auf dem<br>las kleine Programm →FTP-Server laufen soll. Dieses Programm<br>Impfängt die Protokolle über den Datentransfer. Der MELA <i>therm</i> <sup>®</sup> 10 sucht<br>Inhand der IP-Adresse, die im Gerät einzustellen ist, diesen<br>Computer und meldet sich beim FTP-Server an.<br>Auf diesem Computer werden später auch die Protokolle der gelaufenen<br>Programme abgelegt. Berücksichtigen Sie bei der Auswahl des<br>Computers, dass es von Vorteil wäre, die abgelegten Protokolle in<br>die automatische Datensicherung der Praxis einzubinden. |                                              |                                                                                                    |  |
| IP-Adresse des<br>Computers ermitteln                                            |                    | 1.                                                                                                    | Erfragen Sie die IP<br>oder ermitteln Sie                                                                                                    | -Adre                                        | sse des Computers beim EDV-Administrator selbst.                                                                                                    |  |
| Netzwerksituation ermitteln                                                      |                    | 2.                                                                                                    | Prinzipiell gilt: Der tisch oder manuell erhalten.                                                                                                    | gewäł<br>konfig                              | nlte Computer muss unabhängig von automa-<br>gurierten Netzen immer eine feste IP-Adresse                                                                                                    |  |
|                                                                                  |                    |                                                                                                    | Bei automatisch ko<br>Bereich mit der Nu                                                                                                    | nfigur<br>mmer                               | ierten Netzen muss dem DHCP-Server der<br>oder diese Nummer selbst als statische                                                                                                    |  |

Ethernetkabel anschließen

festgelegte IP-Adressen

eingeben

Server einrichten

![](_page_28_Picture_1.jpeg)

IP-Adresse(n) mitgeteilt werden. Dem Computer können auch mehrere IP-Adressen zugewiesen werden, falls nicht die bereits im Rechner vorhandene genutzt werden soll.

MELA*therm*<sup>®</sup>10 und Computer müssen zu einem Subnetz gehören. Das heißt in den meisten Fällen, dass die IP-Adressen des Subnetzes in den ersten drei Zahlen (z. B. 192.168.40.xx) übereinstimmen müssen. Die IP-Adressen vom MELA*therm*<sup>®</sup>10 und Computer müssen in der vierten Zahl verschieden sein (z. B.: IP MELAtherm: 192.168.40.20 und IP Computer: 192.168.40.140) Die Voreinstellung der IP-Adressen im MELA*therm*<sup>®</sup>10 erfüllt diese Voraussetzung.

- a) MELA*therm*<sup>®</sup>10 Computer mit 1:1 Kabel
   b) MELA*therm*<sup>®</sup>10 Netzwerk mit Crossover-Kabel
   Werden im Netz sog. "intelligente Switches" verwendet, ist die Kabelart egal. Jede Schnittstelle am MELA*therm*<sup>®</sup>10 kann verwendet werden.
- 4. Geben Sie die festgelegten IP-Adressen für MELA*therm*<sup>®</sup>10 und verbundene Geräte am MELA*therm*<sup>®</sup>10 ein (siehe **IP-Adresse ändern**, Seite 15).
- 5. Im folgenden Beispiel wird der FTP-Server von MELAG beschrieben: Kopieren Sie die Installationsdatei des FTP-Servers auf Ihren Computer und starten dann die Installation. Wenn Sie MELA*view* bereits erworben haben, starten Sie die Installation direkt aus dem Installationsassistenten von MELA*view* und folgen Sie den Installationsanweisungen.

HINWEIS! Um den FTP-Server von MELAG installieren zu können, muss die kostopfreie Medienbibliethek, Misrosoff, NET Framework 2.0" eder

kostenfreie Medienbibliothek "Microsoft .NET Framework 2.0" oder eine höhere Version auf Ihrem Computer installiert sein. Bei Windows Vista oder Windows 7 ist diese Medienbibliothek bereits im Betriebssystem enthalten.

- 6. Starten Sie das Programm mit einem Doppelklick der linken Maustaste auf das FTP-Symbol auf Ihrem Desktop.
- Legen Sie im Register Benutzer den MELA*therm*<sup>®</sup>10 als neuen Benutzer an: Benutzername = Seriennummer des MELA*therm*<sup>®</sup>10, z. B. 200910-DTA1111; Benutzerpasswort = MELAG12345. Klicken Sie auf den Ablageordner und wählen Sie das gewünschte Ablageverzeichnis aus.

![](_page_28_Picture_11.jpeg)

#### HINWEIS!

Geben Sie als Benutzername die vierstellige Jahreszahl des Baujahres ein. Auf den Gerätelabels sind nur die beiden Endziffern des Baujahres angegeben. Beispiel: Wenn auf dem Label "0910-DTA1111" steht, geben Sie für den User-Namen exakt "200910-DTA1111" ein.

| erver Benutzer Hi | lfe Info             |                           |
|-------------------|----------------------|---------------------------|
| Benutzername      | Registrierte Benutze | r                         |
| 200910-DTA1111    | Benutzername         | Ablageordner              |
| 3enutzerpasswort  | 200910-DTA1111       | C: WELAtherm1U_Protokolle |
| Ablageordner      |                      |                           |
| Speichern         |                      |                           |
| Entfernen         |                      |                           |
|                   |                      |                           |

![](_page_29_Picture_1.jpeg)

#### HINWEIS! -

Das Verschieben des FTP-Servers auf dem Computer in einen anderen Ablageordner führt zum Verlust der User-Einstellungen.

Der FTP-Server wird mit Doppelklick auf das Verknüpfungssymbol auf dem Desktop oder das FTP-Symbol im Startmenü von Windows gestartet. Je nach Konfiguration des Computers kann es notwendig werden, der Firewall des Computers den FTP-Server als Ausnahme mitzuteilen.

Über das **DOKU-MENÜ** können Sie System- und Statusprotokolle erzeugen, da diese auch ohne ein gelaufenes Programm immer verfügbar sind. Die Protokolle dokumentieren alle aktuellen Einstellungen des MELA*therm*<sup>®</sup>10 und können zum Testen verwendet werden.

Nehmen Sie außerdem einen Testlauf mit Sofortausgabe eines Protokolls vor. Bei Problemen mit dem FTP-Server ist es ratsam, einen "Ping" an die IP-Adresse des MELA*therm*<sup>®</sup>10 abzusetzen, um die ordnungsgemäße Konfiguration zu testen.

| C:\WINDOWS\system32\cmd.exe                                                                                                    | Starten Sie dazu am Comput                                                                                                    | er mit dem                                                                                                    |
|----------------------------------------------------------------------------------------------------|----------------------------------------------------------------------------------------------------|----------------------------------------------------------------------------------------------------|
| Microsoft Windows XP [Version 5.1.2600]<br>(C) Copyright 1985-2001 Microsoft Corp.                                                                                                    | →FTP-Server die Eingabeauf                                                                                                    | forderung                                                                                                    |
| V:\>ping 192.168.41.20                                                                                                    | 💛 (Start - Programme - Zu                                                                                                    | behör -                                                                                                    |
| Ping wird ausgeführt für 192.168.41.20 mit 32 Bytes Daten:                                                                                                    | Eingabeaufforderung). G                                                                                                    | eben Sie dort                                                                                                    |
| Antwort von 192.168.41.20: Bytes=32 Zeit=54ms ITL=64<br>Antwort von 192.168.41.20: Bytes=32 Zeit=53ms ITL=64<br>Antwort von 192.168.41.20: Bytes=32 Zeit=51ms ITL=64<br>Antwort von 192.168.41.20: Bytes=32 Zeit=53ms ITL=64<br>Ping-Statistik für 192.168.41.20:<br>Pakete: Gesendet = 4, Empfangen = 4, Verloren = 0 (0% Verlust),<br>Ca. Zeitangaben in Millisek.:<br>Minimum = 51ms, Maximum = 54ms, Mittelwert = 52ms<br>V:>> | folgende Zeile ein: ping xxx.x<br>(x = IP-Adresse des MELA <i>the</i><br>dieser Ping wie nebenstehen<br>beantwortet wird, ist die Date<br>zwischen Computer und MEL<br>hergestellt. Kabel, Netzwerk<br>IP-Adresse des MELA <i>therm</i> <sup>®</sup><br>Ursache für eventuell auftrete | xx.xxx.xxx<br>ərm <sup>®</sup> 10). Wenn<br>d erfolgreich<br>nübertragung<br>.Atherm <sup>®</sup> 10<br>oder die<br>'10 können als<br>ende Fehler |
|                                                                                                    | ausgeschlossen werden.                                                                                                    |                                                                                                    |

| Meldungen, die im Fenster des →FTP-Servers einlaufen können                                                                                                    | Mögliche Ursache/Bedeutung                                                                                                    |  |
|----------------------------------------------------------------------------------------------------|----------------------------------------------------------------------------------------------------|--|
| über längere Zeit bleibt folgende Zeile stehen:                                                                                                    | <ul> <li>Kabelverbindung fehlerhaft</li> </ul>                                                                                                    |  |
| 14:12:14 Server ist gestartet an Port 21                                                                                                    | <ul> <li>IP-Adresse des Computers<br/>nicht korrekt im<br/>MELA<i>therm</i><sup>®</sup>10 eingestellt<br/>(siehe Seite 15, IP-Adresse<br/>ändern)</li> </ul>   |  |
| <pre>über längere Zeit laufen folgende Zeilen wiederholt ein:<br/>&lt; 14:12:22 192.168.41.20 USER: 200910-DTA1111<br/>&lt; 14:12:22 192.168.41.20 USER: 200910-DTA1111 &lt;&lt; Login<br/>oder Passwort falsch &gt;&gt;</pre>                                                                                                    | <ul> <li>das Passwort MELAG12345<br/>wurde nicht korrekt eingege-<br/>ben</li> </ul>                                                                           |  |
| <pre>ca. alle acht Sekunden laufen folgende Zeilen ein:<br/>&lt; 14:03:22 192.168.41.20 USER: 200910-DTA1111<br/>&gt; 14:03:22 192.168.41.20 USER: 200910-DTA1111 &lt;&lt; ist<br/>eingeloggt.&gt;&gt;<br/>&gt; 14:03:52 192.168.41.20 USER: 200910-DTA1111 &lt;&lt;<br/>C:\Dokumente und Einstellungen\Admin\Eigene Datei-<br/>en\Protokolle &gt;&gt;<br/>&lt; 14:12:22 192.192.168.41.20 QUIT</pre> | <ul> <li>erfolgreicher Handshake<br/>zwischen MELAtherm<sup>®</sup>10<br/>und FTP-Server, bei dem<br/>jedoch keine Protokolle<br/>übertragen werden</li> </ul> |  |

![](_page_30_Picture_1.jpeg)

## 7 Wie kann ich die Version der Software überprüfen?

#### Versionskontrolle im Infostatus

Lassen Sie sich aus einer beliebigen →Displayanzeige heraus durch kurzes und gleichzeitiges Drücken der Tasten 🕑 + 🏵 und anschließendem Navigieren mit der Taste 🕑 den Status anzeigen. Überprüfen Sie innerhalb der Statusanzeige:

| Modul | Bezeichnung<br>im →Display | Software-Paket<br>Version 1.11 vom<br>02.02.2010 | Beschreibung                       | Dateiname der Update-<br>Datei |
|-------|----------------------------|--------------------------------------------------|------------------------------------|--------------------------------|
| 1     | Firmware                   | 14.09.2010                                       | FirmWare (-Modul)                  | TF_1213.bin                    |
| 2     | Parameter                  | 14.09.2010                                       | Parameter (-Modul)                 | TP10DTA_1214.mot               |
|       | BO                         |                                                  | Bedienoberfläche = BO besteht aus: |                                |
| 3     | ZUS                        | 25.08.2010                                       | Bedienlogik ( <b>US</b> er-Modul)  | ZUS_1211.mot                   |
| 4     | Z1L                        | 25.08.2010                                       | 1.Sprache (Language-Modul)         | Z1L_1211D.mot                  |
| 5     | Z2L                        | 25.08.2010                                       | 2.Sprache (Language-Modul)         | Z2L_1211GB.mot                 |